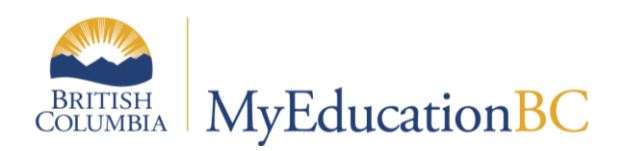

**Student Services** 

Competency-Based Individual Education Plans

February 2021 v1.12

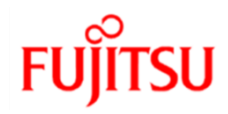

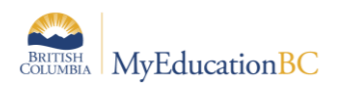

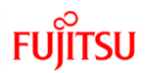

## **Version History**

| Version | Date         | Description                                                                                                    |
|---------|--------------|----------------------------------------------------------------------------------------------------|
| 1.0     | Oct 1, 2018  | Initial published version                                                                                                    |
| 1.1     | Nov 23, 2018 | Clarified the Supplementary Plan district reference table for additional selection items<br>and goal entry order                                                                                                    |
| 1.2     | Jan 2, 2019  | Updated for 5.9 Release: New Filters.                                                                                                    |
| 1.3     | Mar 10, 2019 | <ol> <li>New field 'Type of Goal' added to competency based IEP template under<br/>objectives of curricular competency goals tab (Section 4.1.5).</li> <li>Type of Goal will be populated on the CB IEP report if selected (Section 9).</li> </ol> |
| 1.4     | Apr 29, 2019 | Updated PSR IEP Inclusions section. Added hyperlinks to Table of Contents.                                                                                                    |
| 1.5     | Jul 10, 2019 | Clarification in multiple areas that the Case Manager picklist requires the Staff Details to be populated                                                                                                    |
| 1.6     | Jul 22, 2019 | Added new Release 5.10 features to sections 2.1 and 8                                                                                                    |
| 1.7     | Oct 7, 2019  | Updated screenshot for new default field set                                                                                                    |
| 1.8     | Nov 15, 2019 | Updated for 10.0 Printing the Competency Based IEP                                                                                                    |
| 1.9     | Apr 6, 2020  | Updated the screenshot of student demographic screen to show DOB with format<br>hint                                                                                                    |
| 1.10    | Aug 19, 2020 | Updated screenshot for the support type in the CB IEP report                                                                                                    |
| 1.11    | Oct 19, 2020 | Updated document from Competency based Inclusive Education Plans to<br>Competency Based Individual Education Plans                                                                                                    |
| 1.12    | Feb 4, 2021  | Updated the document with new screenshot for report, updated screen shots for Completing plan section                                                                                                    |

## Confidentiality

This document contains information which is proprietary and confidential to Fujitsu Consulting (Canada) Inc. (including the information of third parties, including but not limited to, Follett of Canada Inc., submitted with their permission). In consideration of receipt of this document, the recipient agrees to treat this information as confidential and to not use or reproduce this information for any purpose other than its evaluation of this proposal or disclose this information to any other person for any purpose, without the express prior consent of Fujitsu Consulting (Canada) Inc. (and any applicable third party.)

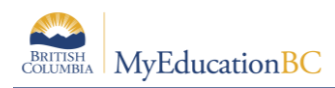

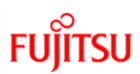

## **Table of Contents**

| 1.0  | INTRODUCTION                                                         | 5  |
|------|----------------------------------------------------------------------|----|
| 2.0  | NAVIGATING IN THE SPECIAL EDUCATION VIEW                             | 6  |
| 2.1  | Student Top Tab                                                      | 6  |
| 2.2  | Plan Top Tab                                                         | 8  |
| 2.3  | Log Top Tab                                                          | 10 |
| 2.4  | Global Top Tab                                                       | 10 |
| 3.0  | ENROLLING A STUDENT IN STUDENT SERVICES                              |    |
| 4.0  | STUDENT PLANS                                                        | 14 |
| 4.1  | Completing a Plan                                                    | 14 |
| 4.2  | Plan Status and Dates                                                | 25 |
| 4.3  | Plan Status Nightly Update                                           | 26 |
| 5.0  | RENEWING A PLAN                                                      |    |
| 6.0  | DELETING A PLAN                                                      |    |
| 7.0  | DISCONTINUE STUDENT SERVICES                                         |    |
| 8.0  | BULK EXIT STUDENTS FROM SPECIAL EDUCATION                            | 32 |
| 9.0  | SCHOOL WITHDRAWAL/TRANSFER OF STUDENT SERVICES STUDENTS              | 32 |
| 10.0 | PRINTING THE COMPETANCY BASED IEP                                    | 33 |
| 11.0 | PSR IEP INCLUSIONS                                                   |    |
| 12.0 | SECURITY RESTRICTIONS FOR DOCUMENTS                                  |    |
| 13.0 | STUDENT SERVICES SECURITY                                            | 43 |
| 13.1 | 1 Student Services Security Roles                                    |    |
| 13.2 | 2 Staff Details – Individual Education and Individual Education Role |    |

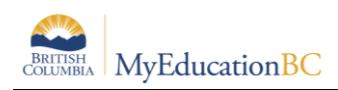

# 1.0 Introduction

In MyEducation BC, the Student Services module provides a simple interface that allows users to write support plans and review student progress. The module is flexible enough to align with district practice while capturing all of the required data elements for the Student Plan.

There are two formats available for the purpose of documenting the services provided to students to support their education. The Individual Education Plan format and the Competency Based format. Districts in partnership with their Student Services departments can choose which format will be in use within their district. The form used will be a district wide commitment.

Submit a Service Request to have the default template set to the Competency based IEP, if that is the desired format for the district.

<u>Important note</u>: If there is an existing plan for a student a user can continue to work on it in its current format. Data from one plan format (Individual Education) does not copy into the different format (Competency Based) and vice versa. A new plan is created in the format that has been defined as the default for the district.

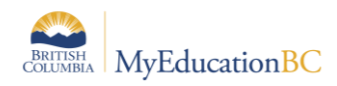

# 2.0 Navigating in the Special Education View

Users with the role of *Student Services – School* have access to Student Services – School view to manage support plans for students at a defined school. Users with the *Student Services - District* role have access to the Student Services - Organization view and Student Services – School view to manage student services for all schools in the district.

## 2.1 Student Top Tab

The Student TT provides access to the list of students enrolled in student services. Choose the students that you want to work with using the filters provided.

| Pages      | Studer                                                    | nt           | Plan    | Log        | Global       | Staff | Admin   |            | _     |             |                    |                      |            |             |  |
|------------|-----------------------------------------------------------|--------------|---------|------------|--------------|-------|---------|------------|-------|-------------|--------------------|----------------------|------------|-------------|--|
| Student L  | list                                                      |              |         |            |              |       |         |            |       |             |                    |                      |            |             |  |
| Details    | elails Options Reports Help - Search on Name 🔍 🏹 🖩 🔤 11 🚍 |              |         |            |              |       |         |            |       |             |                    |                      |            |             |  |
| Plans      | < 1:Abbinett, Angadh V > 0 of 176 selected 2 Active       |              |         |            |              |       |         |            |       |             |                    |                      |            |             |  |
| Contacts   |                                                           | Name Pupil # |         |            |              |       |         | DOB        | Grade | Designation | IndividualEdStatus | Discontinue Services | Alerts     |             |  |
| Attendance |                                                           |              | Abbine  | tt, Angadh |              |       | 616281  | 28/02/2003 | 11    | G           | Active             |                      |            | e 🚺         |  |
| Conduct    |                                                           |              | Adamo   | wski, Sue  | ttingchelsea |       | 598973  | 21/07/2003 | 11    | Q           | Active             |                      | 30/06/2018 | I man       |  |
| Academics  |                                                           |              | Addon,  | Miab       |              |       | 931164  | 21/12/2006 | 08    | D           | Active             |                      |            | ata 🕇 🖑 📄 📷 |  |
| Acadomics  |                                                           |              | Agin, R | ileyjohn   |              |       | 538208  | 20/06/2002 | 12    | Q           | Active             | 01/10/2015           |            | I PLAN      |  |
| Transcript |                                                           |              | Agwu,   | Xianxin    |              |       | 1442864 | 24/06/2005 | 09    | Q           | Active             | 11/10/2019           |            | 0           |  |

| Filter                                           | Results                                                                                                    |
|--------------------------------------------------|----------------------------------------------------------------------------------------------------|
| My Current Cases – All (Not<br>Applicable to BC) | This filter will not return any records. Click on the filter icon<br>and choose to Manage your filters. Select <b>My Current</b><br><b>Cases – All (Not Applicable to BC)</b> and move it to the<br>bottom of the list. |
| My Current Cases – Active and<br>Draft           | Presents a list of students with an Active or Draft plan                                                                                                    |
| My Cases                                         | Presents a list of all students in your case load with an Active, Draft, Previous or Discarded plan                                                                                                    |
| Active                                           | Presents a list of students with an Individual Education status of Active                                                                                                    |
| Active-Inactive Enrollment                       | Present a list of students who have an Enrollment status of withdrawn or graduated and an Active plan/status in Student Services.                                                                                       |
| Not Eligible                                     | Not relevant for BC. Filter based on workflow model to set<br>Individual Ed status to Ineligible                                                                                                    |
| Referred                                         | Not relevant for BC. Filter based on workflow model to set<br>Individual Ed status to Referred                                                                                                    |

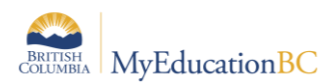

FUJITSU

| Filter                                 | Results                                                                          |
|----------------------------------------|----------------------------------------------------------------------------------|
| Exited                                 | Presents a list of students with Individual Ed status of Exited.                 |
| All Records                            | Displays all records                                                             |
| Active with Designation                | (To be Removed)Doesn't work – shows Active and Exited students with designations |
| Designated students with Draft<br>IEPs | Displays students with a designation and a draft Plan                            |
| Designation = ?                        | Query for students with a specific designation                                   |
| Not Exited                             | Presents a list of students that have not been exited.                           |

## 2.1.1 Details side tab – displays the basic student demographic details

| Pupil #                              | 975276                |        |         |
|--------------------------------------|-----------------------|--------|---------|
| Personal Education<br>Number         | 128697851             |        |         |
| Usual last name                      | Aalders               |        | W. Au   |
| Usual first name                     | Poksui                |        | 6.0     |
| Gender                               | F                     | Photo  | the sta |
| Date of birth<br>(dd/mm/yyyy)        | 17/03/2003 Age 17     |        | A.S.    |
| Home phone                           | 604-811-0905          |        | 2 1     |
| Cell phone                           |                       |        |         |
| Student email                        | ciow3664o3ns@97d9o.gl | Memo   |         |
| Homeroom                             | C102                  | Alerts |         |
| Grade level                          | 10                    |        |         |
| Primary Designation                  | P                     |        |         |
| Inclusive Education<br>Status        | Active                |        |         |
| Inclusive Education<br>Referral Date |                       |        |         |
| Discontinue Services                 |                       |        |         |
| 🖺 Save 🗶 Cancel                      |                       |        |         |

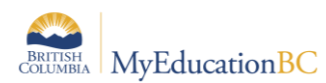

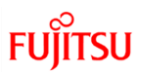

#### 2.1.2 Plans side tab – displays a list of the student's plans.

| Pages S                          | tudent Plan                                                  | Log         | Global | Staff               | Admin    |          | _           | _              | _      | _   |           | _          | _            |        |  |
|----------------------------------|--------------------------------------------------------------|-------------|--------|---------------------|----------|----------|-------------|----------------|--------|-----|-----------|------------|--------------|--------|--|
| Student Lis                      | .ist :: 10 - Aarestad, Xingeng 👔 🚵 📩 🕨 🕨                     |             |        |                     |          |          |             |                |        |     |           |            |              |        |  |
| Details                          | Options 🕶 Reports 🕶 Help 👻 Search on StartDate 🔍 🍞 🗑 🏥 🎫 🎼 🚔 |             |        |                     |          |          |             |                |        |     |           |            |              |        |  |
| Plans<br>Details<br>Designations |                                                              |             |        |                     |          |          | 0 0         | f 1 selected 🤞 | 9      |     | All Recon | ls - Compe | etency Based | d Plan |  |
| Workflows<br>Forms               | Name                                                         |             |        | ate Plan review dat | e        | ExitDate |             |                |        |     |           |            |              |        |  |
| Contacts                         | Aares                                                        | ad, Xingeng |        | 43-IEP-20           | 019/2020 | Active   | Fabon, Riou |                | 12/1/2 | 019 |           |            |              |        |  |
| Attendance                       | -                                                            |             |        |                     |          |          |             |                |        |     |           |            |              |        |  |
| Conduct                          |                                                              |             |        |                     |          |          |             |                |        |     |           |            |              |        |  |
| Academics                        |                                                              |             |        |                     |          |          |             |                |        |     |           |            |              |        |  |
| Transcript                       |                                                              |             |        |                     |          |          |             |                |        |     |           |            |              |        |  |

Filter the plans to display, using the dictionary icon

#### 2.1.3 Contacts side tab – Displays the list of the student contacts.

• Contacts with *Include on Plan* checked and *Parent or Guardian*? = Y will print on the student Plan.

#### 2.1.4 Attendance; Conduct; Academics; Transcript; Assessments; Schedule; Membership; Transactions; Documents; Snapshots –

• These tabs are the same as the school view, each provide further details on the student. In the Special Education view, the data is read-only.

## 2.2 Plan Top Tab

The Plan TT lists the student Plans. Filter the types of plans that display by using the Dictionary icon.

Clicking on the student name in a given row will open the details of that particular Plan. Choose the plans that you want to work with using the filters provided.

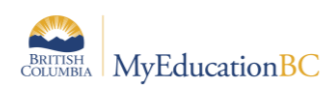

A student services field set is provided which can be modified to include other relevant fields for the user.

| Pages Stude    | nt Pla                                                      | n Log         | Global | Staff A | dmin       |             |                                        |               | _             | _            |                           |  |  |  |  |
|----------------|-------------------------------------------------------------|---------------|--------|---------|------------|-------------|----------------------------------------|---------------|---------------|--------------|---------------------------|--|--|--|--|
| Plans          | lans                                                        |               |        |         |            |             |                                        |               |               |              |                           |  |  |  |  |
| Details        | Details Options 🗸 Reports 🗸 Help 🖌 Search on Name 🔍 Y 🏥 🔤 🗓 |               |        |         |            |             |                                        |               |               |              |                           |  |  |  |  |
| Workflows      |                                                             |               |        |         |            | 0 of 5      | All                                    | Dictionary me | nu <i>M</i> y | Current Case | s - Competency Based Plan |  |  |  |  |
| Forms          |                                                             | Name          |        | Pupil # | DOB        | Designation | BC IEP EndDate Status Parent Consulted |               |               |              |                           |  |  |  |  |
| Goals          |                                                             | Abera, Xavi   |        | 2015129 | 18/02/2000 | D           | 74-CB-IEP                              | 03/09/2018    |               | Draft        | Ν                         |  |  |  |  |
| Progress       |                                                             | Bokor, Betar  |        | 534117  | 29/10/2002 | R           | CB-IEP 2018                            | 09/05/2018    |               | Active       | Ν                         |  |  |  |  |
|                |                                                             | Dekruif, Mali | kah    | 2028702 | 29/10/2002 | D           |                                        | 13/08/2018    |               | Draft        | Ν                         |  |  |  |  |
| Services       |                                                             | Gienger, Mat  | ierab  | 505590  | 23/07/2001 | Q           | CB-IEP                                 | 09/07/2018    |               | Draft        | Υ                         |  |  |  |  |
| Accommodations |                                                             | Teame, Little | hawk   | 423384  | 25/07/2001 | Q           | CB-IEP 2018                            | 13/05/2019    |               | Draft        | Ν                         |  |  |  |  |

| Filter                                           | Results                                                                                                    |
|--------------------------------------------------|----------------------------------------------------------------------------------------------------|
| Does not Apply to BC - My Current<br>Cases - All | This filter will not return any records. Click on the filter icon and choose to Manage your filters. Select <b>Does not Apply to BC - My Current Cases - All</b> and move it to the bottom of the list. |
| My Current Cases – Active and Draft              | Presents a list of students with an Active or Draft plan                                                                                                    |
| My Cases                                         | Presents a list of all students in your case load with an Active, Draft, Previous or Discarded plan                                                                                                    |
| Active IEPS                                      | Presents a list of students with an Individual Education plan status of Active                                                                                                    |
| Draft IEPS                                       | Presents a list of students with an Individual Education plan status of Draft                                                                                                    |
| Previous IEPS                                    | Presents a list of students with an Individual Education plan status of Previous                                                                                                    |
| All Records                                      | Displays all records                                                                                                    |
| Grade Level = ?                                  | Presents a list of Plans for students in the requested grade                                                                                                    |
| IEP Status = ?                                   | Presents a list of Plans with the requested status                                                                                                    |
| IEP Type – Not Relevant to BC                    | Do not use                                                                                                    |
| Provider = Does not Apply to BC                  | Do not use                                                                                                    |
| Active Student with Active IEPs                  | Presents a list of Students with Active Plans                                                                                                    |
| Incomplete Ministry Identification wkfl          | No longer relevant with the removal of workflows                                                                                                    |
| Plans with No Dates                              | Presents a list of plans without dates                                                                                                    |

- Forms Side Tab Provides access to the forms associated with the selected record. These are historical records tied to the retired workflows. Users can manually enter information in the forms but it will not print on the report or display in the Plan.
- Goals Side Tab does not work for Competency Based plans.
- Progress Side Tab Allows access to the goal progress reports created for the Plan.

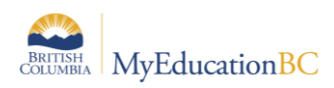

- Team Members Side Tab Shows the identified school based team members for the Plan.
- Access Log Side Tab Displays those users who have accessed the selected Plan.

## 2.3 Log Top Tab

The Log Top Tab is a place to record interactions between the support team and the student and family.

| Entry Log<br>Details | Options •         | Reports 🗸 🛛 Hel | p 🔻 🕓     | earch on Las | stMod 🔍 🍸 🗄         | a=z III  | 3                   |       |             |  |  |  |  |  |
|----------------------|-------------------|-----------------|-----------|--------------|---------------------|----------|---------------------|-------|-------------|--|--|--|--|--|
| Log History          |                   |                 |           | Studen       | t IEP Badayos, Epik | Q X 🛛    | EP Service Plan     | Q X 🛛 | - Add       |  |  |  |  |  |
|                      | 0 of 2 selected 🥖 |                 |           |              |                     |          |                     |       |             |  |  |  |  |  |
|                      |                   | Name            | IEPData > | Status       | Event Type          | Date     | Notes               | Name  |             |  |  |  |  |  |
|                      | 🖺 Save            |                 |           |              | •                   | 3/9/2018 |                     | ٦     |             |  |  |  |  |  |
|                      |                   | Badavos Enik    | Active    |              | IEP Review          | 3/9/2018 | team review         | .d    | Mrs Defries |  |  |  |  |  |
|                      |                   |                 |           |              |                     | 0.0.2010 |                     |       |             |  |  |  |  |  |
|                      |                   | Badayos, Epik   | Active    |              | Meeting Notes       | 3/9/2018 | Parent Consultation |       | Ms. Gertner |  |  |  |  |  |

- **Entry Log** –enter information about the interactions with the student and family; meetings; and the notes from the review.
- Log History displays a list of all log entries. Can be sorted, filtered and printed.

## 2.4 Global Top Tab

The Global Top Tab provides a view to all student records in a variety of categories represented by side tabs. This view provides the means to generate reports in pdf or csv formats using the quick reports feature.

| Pages            | Student | Plan | Global      | Staff A   | dmin     |                     |                                                    |                                                     |                 |
|------------------|---------|------|-------------|-----------|----------|---------------------|----------------------------------------------------|-----------------------------------------------------|-----------------|
| Plans            |         |      |             |           |          |                     |                                                    |                                                     |                 |
| Goals<br>Details | Optic   | ns 🔻 | Reports 🔻   | Help 🔻    | Search o | on Name 🔍 🍸 I       | III 632 III 🚔                                      |                                                     | R               |
| Progress         |         |      |             |           |          |                     | 0 of 12 selected 🥔                                 | ,                                                   | Active Students |
| Team             | 0       | ID   | Name        |           |          | Domain              | Goal                                               | Current Ability                                     |                 |
| Members          |         | C1   | Fongsrisin, | Marlyjean |          | Communication       | Dshbws brys ymbcoex qb cugdtrqn jnwvqdndphnxm ets  | Tdhvcmwwt Usradb oot soeov twiepx cpayc tmxc nd nu  |                 |
| Meetings         |         | S1   | Fongsrisin, | Marlyjean |          | Social Emotional    | Ycxude sijm txku qp agp yymoyooxx scoj vg td fi bk | Vnapqkbuv Xerhsf tilv bvvsm if abqi esi uj ire ppe  |                 |
| Goal Bank        |         | 3    | Rachel, Jar | in        |          | Academic/Intellect. | Qeuje oobq tv tpmdoth ed xgupquwqss mshacrk bysoh  | Pnrin eecf vna tiuvjkjgwht mq Ocfpsc di Bqfjf yhjr  |                 |
|                  |         |      | Danhal Ind  |           | _        | Acadamicilatellast  | Funish Biz illeannuu sa aradeus al Dava annuad     | I Idran izu u Khal ukumasi dubansin ada suga un sek |                 |

- **Goals** Gives a view of all students and their assigned goals.
- **Progress** Will show all students' Plan goal progress report records.
- Team Members Lists the students and team members. These fields can be sorted to show the student and all associated team members or team members and the students associated with them.
- **Designations** Lists the students with designations

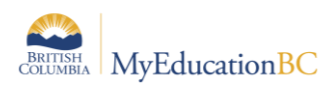

Goal Bank – Contains the user's banked goals and associated objectives. This doesn't apply to Competency Based Plans. Staff Top Tab

The Staff TT provides a listing of staff members with Special education checked in their staff details.

| Pages      | Stu | dent   | Plan Global          | Staff / | Admin         |          | _                 |           |           |                            | _                  | _      | _    | _                     |       |              |
|------------|-----|--------|----------------------|---------|---------------|----------|-------------------|-----------|-----------|----------------------------|--------------------|--------|------|-----------------------|-------|--------------|
| Staff List | t   |        |                      |         |               |          |                   |           |           |                            |                    |        |      |                       |       |              |
| Details    |     | Option | ns 🕶 Reports 🕶       | Help 🔻  | Search on Nan | ne Q     | <b>Y 11 8</b> 2   | ili ē     |           |                            |                    |        |      |                       |       | Ø            |
| Plans      |     |        |                      |         |               |          |                   |           | 0 of 6 s  | elected 🥔                  |                    |        |      |                       |       | Active Staff |
|            |     |        | Name                 | StaffID | Туре          | Homeroom | Primary HmRm Tchr | HomePhone | CellPhone | Email1                     | School > Name      | Status | User | Login                 | GenPW | EmployeeNum  |
|            |     |        | Baronhalcro, Jorecho | 195307  | Support       |          | N                 |           |           | ctimkh@hj20.tc.om          | Smithers Secondary | Active | Y    | jbaronhalcro_sc118210 |       |              |
|            |     |        | Brkanovic, Jialin    | 716188  | Teacher       | LEEH     | N                 |           |           | pgmvkg@hq23.fl.hg          | Smithers Secondary | Active | Y    | jbrkanovic_sc119617   |       |              |
|            |     |        | Browncanute, Hannes  | 716164  | Teacher       | FINDLAY  | Ν                 |           |           | ocedbfjp@hn34.wm.bw        | Smithers Secondary | Active | Y    | hbrowncanute_sc98475  |       |              |
|            |     |        | Chabok, Mulan        | 716140  | Teacher       | DEVISON  | N                 |           |           | ub-nxxrsol@dk31.ry.dt      | Smithers Secondary | Active | Y    | mchabok_sc180730      |       |              |
|            |     |        | Shafiqe, Quankhang   | 716135  | Counsellor    |          | N                 |           |           | kbhbsqbwo.wkfwr@xp51.nu.qy | Smithers Secondary | Active | Y    | qshafiqe_sc225903     |       |              |
|            |     |        | Theilade, Kaladawn   | 716191  | Administrator |          | N                 |           |           | whkdi.etfnjy@lu77.cb.wd    | Smithers Secondary | Active | Y    | ktheilade_sc161814    |       |              |

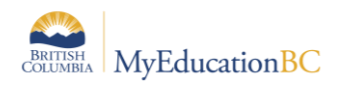

# 3.0 Enrolling a Student in Student Services

A student must be enrolled in Student Services before a Plan can be developed for the delivery of support services.

| Student Services – District or School view > Student $TT$ > Options > El |
|--------------------------------------------------------------------------|
|--------------------------------------------------------------------------|

| Pages St     | udent Plan                | Log Global               | Staff Ad  | dmin                       |                            |               |                      |
|--------------|---------------------------|--------------------------|-----------|----------------------------|----------------------------|---------------|----------------------|
| Student List | :                         |                          |           |                            |                            |               |                      |
| Details      |                           |                          |           |                            |                            |               |                      |
| Details      | Options - R               | eports <del>v</del> Help | Search    | h on Name                  | < 78 Ⅲ                     | 8=2 Ilı 🖂 🚔   |                      |
| Plans        | Modify List               |                          |           |                            |                            | ected 🥔       |                      |
| Contacts     | Mass Update<br>Send Email |                          |           | Bulk Exit Studer<br>Enroll | nts from Special Educatio  | Next IEP eval | Discontinue Services |
| Attendance   | Query                     |                          |           | Renew Plan                 |                            | ng records    |                      |
| Conduct      | Snapshots                 |                          |           | Renew Plan (Ca             | ase Manager)               |               |                      |
| Academics    | Omit Selected             | l                        |           |                            |                            |               |                      |
| Transcript   | L                         |                          |           |                            |                            |               |                      |
| Assessments  |                           |                          |           |                            |                            |               |                      |
| O-b-s-b-b-   |                           |                          |           |                            |                            |               |                      |
| Schedule     |                           |                          |           |                            |                            |               |                      |
| Membership   |                           |                          |           |                            |                            |               |                      |
| (            |                           |                          |           |                            |                            |               |                      |
| MyEducation  | BC: Enroll - Mozilla Fir  | refox                    |           | < 1:Aaker,                 | Yuehpo 👻                   | >             | 0 of 1622 selected 🥔 |
| dev.mye      | ducation.gov.bc.ca/       | aspen/runTool.do         | ?oid=PRC0 | Search on Nam              | ne 🔍                       |               |                      |
| Enroll       |                           |                          |           | Name                       |                            | PEN           | School > Name        |
| Student(s)   |                           | QX                       |           | 🔲 Aaker, Y                 | ruehpo                     | 128835196     | Earl Marriott Sec    |
| Case Manage  | er                        | QX                       |           | Aarewa                     | tte, Rodallen              | 126928506     | Earl Marriott Sec    |
| Start Date   |                           | 10/09/2018               |           | Abdals:                    | amie, Omarmixtli           | 125092718     | Earl Marriott Sec    |
| End Date     |                           |                          |           | Abdulh                     | alim, Carljoaquin          | 132647199     | Earl Marriott Sec    |
| # Plan Name  |                           |                          |           | Abdulka                    | abir, Anyi                 | 139725998     | Earl Marriott Sec    |
| 41           |                           |                          |           | Abkilan                    | g, Bhopinder               | 123426553     | Earl Marriott Sec    |
| 🔊 Run        | 🗙 Cancel                  |                          |           | Abreuc                     | allejas, Allyzachrisalynne | 128822491     | Earl Marriott Sec    |
| 4            |                           |                          |           | Abric, If                  | eakachukwu                 | 128829355     | Earl Marriott Sec    |
|              |                           |                          |           | Abshir,                    | Amandamae                  | 135951325     | Earl Marriott Sec    |
|              |                           |                          |           |                            |                            |               |                      |
|              |                           |                          |           | Abuda,                     | Yiheng                     | 126922087     | Earl Marriott Sec    |

- **Student(s)** Use the picklist to select the student or students. Search by name or use the page navigation at the top. Only students that are not currently enrolled in Student Services will display on the list.
- Case Manager Select a Case Manager for all students selected (optional). The staff
  member must have the Individual Education checkbox ticked, and the Case Manager

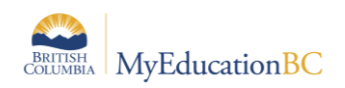

role assigned on the Staff details to appear on this list. (*School or District view > Staff > Details*)

- **Start Date** Date of enrollment in Student Services. This date becomes the start date for the Draft plan. All Plans require a start date.
- End Date Date that the plan will end. This is an optional entry at the time of enrollment, but if your district policy is to create a new plan each year then it would be advisable to enter the end date now. An existing plan must have an end date before a new plan can be started.
- **Plan Name** enter the name of the plan. The standard naming convention is District number–plan type-other identifiers. For example: 35-IEP-2018-19 or 36-SSP-Grade4

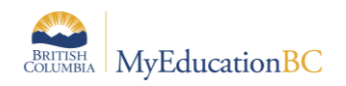

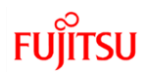

# 4.0 Student Plans

The status of a student plan is determined by the start and end date of the plan.

- Active the current plan used day-to-day to support the student
- Draft a plan being prepared to support the student in the future
- Previous a plan used to support the student in the past

A Draft Plan is created for a student upon enrollment in Student Services. If the start date is a current or past date and the plan has been saved, the Plan will be Active.

## 4.1 Completing a Plan

Student Services – District/School > Student > Plans > Details Student Services – District/School > Plan > Details

The Data Dictionary icon a can be used to view Individual Education plans, as well as Competency Based plans.

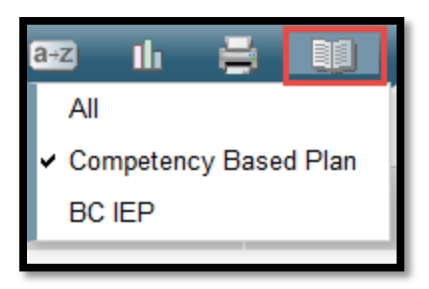

There are seven tabs in the Plan Details screen, as detailed in the following sections. All or a portion of the information can be completed as is appropriate for each student. Information can be added in any order, at any point in time.

**Note: Student Services – District** users have access to the Options menu at the top left of the screen, and the ability to delete a Plan when necessary. Use this menu with caution as *Options* > *Delete* will delete the entire Plan, not the row within the plan.

| Pages Stud                          | lent <mark>Plan</mark> Log Global Staff Admin                                |  |  |  |  |  |  |  |  |  |  |
|-------------------------------------|------------------------------------------------------------------------------|--|--|--|--|--|--|--|--|--|--|
| Plans :: Aarestad, Xingeng - Active |                                                                              |  |  |  |  |  |  |  |  |  |  |
| Details Options  Reports Help       |                                                                              |  |  |  |  |  |  |  |  |  |  |
| Workflows                           | Workflows Delete Discontinue Service                                         |  |  |  |  |  |  |  |  |  |  |
| Forms                               | Change History Override Status                                               |  |  |  |  |  |  |  |  |  |  |
| Goals                               | Profile Plans Competency Competency Support Plan Details<br>Goals Goals Team |  |  |  |  |  |  |  |  |  |  |
| Progress                            |                                                                              |  |  |  |  |  |  |  |  |  |  |
| Services                            |                                                                              |  |  |  |  |  |  |  |  |  |  |
|                                     | 1/u Jalansala                                                                |  |  |  |  |  |  |  |  |  |  |

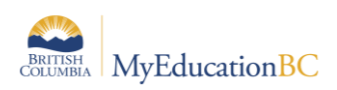

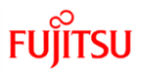

#### 4.1.1 My Personal Profile Tab

| Pages <mark>St</mark>                           | udent Plan                                                   | Log Glo                | bal Staff            | Admin                       |                                   |                            |              | _ | _ | _ | _        |          |        |    |
|-------------------------------------------------|--------------------------------------------------------------|------------------------|----------------------|-----------------------------|-----------------------------------|----------------------------|--------------|---|---|---|----------|----------|--------|----|
| Student List                                    | Student List :: 10 - Aarestad, Xingeng :: Active 👔 🚵 📩 🖂 🔍 🖂 |                        |                      |                             |                                   |                            |              |   |   |   |          |          |        |    |
| Details                                         | Options -                                                    | Reports -              | Help 🔻               |                             |                                   |                            |              |   |   |   |          |          |        |    |
| Plans<br>▶ Details<br>Designations<br>Workflows | Save                                                         | × Cancel               | Auto-saved at 1      | 10:46 AM                    |                                   |                            |              |   |   |   | Competer | ncy Base | d Plan | ~  |
| Forms                                           | My Persona<br>Profile                                        | My Learning<br>Profile | Support and<br>Plans | Core<br>Competency<br>Goals | Curricular<br>Competency<br>Goals | Student<br>Support<br>Team | Plan Details |   |   |   |          |          |        |    |
| Contacts                                        |                                                              |                        |                      |                             |                                   |                            |              |   |   |   |          |          |        |    |
| Attendance                                      |                                                              |                        |                      |                             |                                   |                            |              |   |   |   |          |          |        | "  |
| Conduct                                         | My Interests                                                 |                        |                      |                             |                                   |                            |              |   |   |   |          |          |        |    |
| Academics                                       | ,                                                            |                        |                      |                             |                                   |                            |              |   |   |   |          |          |        |    |
| Transcript                                      |                                                              |                        |                      |                             |                                   |                            |              |   |   |   |          |          |        |    |
| Assessments                                     | Location of Ev                                               | idence1                |                      |                             |                                   |                            |              |   |   |   |          |          |        | 28 |
| Schedule                                        |                                                              |                        |                      |                             |                                   |                            |              |   |   |   |          |          |        | ٦  |
| Membership                                      | My Learning                                                  |                        |                      |                             |                                   |                            |              |   |   |   |          |          |        |    |
| Transactions                                    | Preferences                                                  |                        |                      |                             |                                   |                            |              |   |   |   |          |          |        |    |
| Documents                                       |                                                              |                        |                      |                             |                                   |                            |              |   |   |   |          |          |        | // |
| Snapshots                                       | Location of Ev                                               | idence2                |                      |                             |                                   |                            |              |   |   |   |          |          |        | 28 |
|                                                 |                                                              |                        |                      |                             |                                   |                            |              |   |   |   |          |          |        | D' |
|                                                 | What You Nee                                                 | ed To<br>le            |                      |                             |                                   |                            |              |   |   |   |          |          |        |    |
|                                                 |                                                              |                        |                      |                             |                                   |                            |              |   |   |   |          |          |        |    |
|                                                 |                                                              |                        |                      |                             |                                   |                            |              |   |   |   |          |          |        | 4  |
|                                                 | Location of Ev                                               | ridence3               |                      |                             |                                   |                            |              |   |   |   |          |          |        | ⊿⊓ |
|                                                 | 🖺 Save                                                       | 🗙 Cancel 🧧             | Auto-saved at 1      | 10:46 AM                    |                                   |                            |              |   |   |   |          |          |        |    |

- Have the student describe himself/herself in these areas. If you are unable to obtain student input (orally, in writing, or through pictures as appropriate) you may refer to parent and teacher input.
- If there are videos, pictures, or media about the student please indicate where to access them and/or include a URL link.

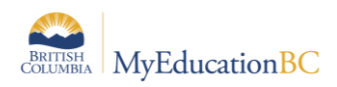

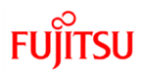

## 4.1.2 My Learning Profile Tab

| Pages Stu                                       | ident Plan Log                 | Global Staff Admin                             |                                       |                                 |              |                         |
|-------------------------------------------------|--------------------------------|------------------------------------------------|---------------------------------------|---------------------------------|--------------|-------------------------|
| Student List                                    | :: 10 - Aarestad, X            | Kingeng :: Active  📔 🕅 📩                       |                                       |                                 |              |                         |
| Details                                         | Options  Report                | ts▼ Help ▼                                     |                                       |                                 |              |                         |
| Plans<br>▶ Details<br>Designations<br>Workflows | 🖺 Save 🗶 Cance                 | el 🔒                                           |                                       |                                 |              | Competency Based Plan 🗸 |
| Forms                                           | My Personal My L<br>Profile Pr | earning Support and Core<br>rofile Plans Goals | Curricular<br>icy Competency<br>Goals | Student<br>Support Plan Details |              |                         |
| Contacts                                        | Thoughts from my               | Guais                                          | Guais                                 | lean                            |              |                         |
| Attendance                                      | team 🕑                         |                                                |                                       |                                 |              |                         |
| Conduct                                         | My Competency Area             | ~                                              |                                       |                                 | đ            | ð                       |
| Academics                                       | My Focus Area                  | Intellectual                                   | My Strengths                          |                                 | My Stretches |                         |
| Transcript                                      |                                | Personal                                       | ing chongino                          |                                 |              |                         |
| Assessments                                     |                                | Social                                         |                                       |                                 |              |                         |
| Schedule                                        | My Competency Area             | <b>~</b>                                       |                                       |                                 | đ            | ē                       |
| Membership                                      | My Focus Area                  |                                                |                                       |                                 |              |                         |
| Transactions                                    |                                |                                                | My Strengths                          |                                 | My Stretches |                         |
| Documents                                       |                                |                                                |                                       |                                 |              |                         |
| Snapshots                                       |                                |                                                |                                       |                                 |              |                         |
|                                                 | My Competency Area             |                                                |                                       |                                 | D'           | D'                      |
|                                                 | My Focus Area                  |                                                | My Strengths                          |                                 | My Stretches |                         |
|                                                 |                                |                                                | My Strongtha                          |                                 | Wy Stretches |                         |
|                                                 |                                |                                                |                                       |                                 |              |                         |
|                                                 | Save X Cance                   | el 🕰                                           |                                       |                                 |              |                         |
|                                                 |                                | -                                              |                                       |                                 |              |                         |
|                                                 |                                |                                                |                                       |                                 |              |                         |

- Core competencies are sets of intellectual, personal, and social proficiencies that all students need to develop.
- Select which area each strength and stretches are for.
- "Thoughts from my team" checkbox is used to indicate that the Learning profile was completed by the team members rather than in the student's own voice.
- Check the "My Focus Area" to indicate the competency that the student focus is on. Students may need guidance with this, depending on their ability.

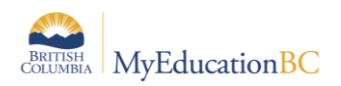

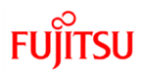

#### 4.1.3 Support and Plans Tab

| Pages St                                        | udent Plan Log Glob                        | oal Staff Admin                                                   |                                                 |                       |
|-------------------------------------------------|--------------------------------------------|-------------------------------------------------------------------|-------------------------------------------------|-----------------------|
| Student List                                    | t :: 10 - Aarestad, Xingenç                | g :: Active  📔 🏊                                                  |                                                 | ≪ ≪ Q ► ►             |
| Details                                         | Options ▼ Reports ▼ F                      | Help 🔻                                                            |                                                 |                       |
| Plans<br>▶ Details<br>Designations<br>Workflows | 🖺 Save 🗶 Cancel 🤷                          |                                                                   |                                                 | Competency Based Plan |
| Forms                                           | My Personal My Learning<br>Profile Profile | Support and<br>Plans Core Curricular<br>Competency<br>Goals Goals | Student<br>Support Plan Details<br>Team         |                       |
| Contacts                                        | Supports                                   |                                                                   |                                                 |                       |
| Attendance                                      | Category 🥹                                 | Support Type                                                      | Description                                     |                       |
| Conduct                                         |                                            |                                                                   |                                                 |                       |
| Academics                                       | Essential Supports                         | Assessment/Response                                               | Scribe                                          |                       |
| Transcript                                      | Essential Supports                         | Content/Process                                                   | Reader                                          |                       |
| Assessments                                     | Essential Supports                         | Timing                                                            | Extra time for assignments and tests            |                       |
| Schedule                                        | Universal Classroom                        | Instruction/Presentation                                          | Check often for understanding; preview material |                       |
| Mambarahin                                      |                                            |                                                                   |                                                 | 🕂 Add 📋 Delete        |
| wembership                                      | Supplementary Plans                        |                                                                   |                                                 |                       |
| Transactions                                    | Plans 🔮                                    |                                                                   | Date                                            |                       |
| Documents                                       |                                            |                                                                   | No matching records                             |                       |
| Snapshots                                       |                                            |                                                                   |                                                 | 🕂 Add 📋 Delete        |
|                                                 |                                            |                                                                   |                                                 | 8                     |
|                                                 | Additional Comments                        |                                                                   |                                                 |                       |
|                                                 | Save 🗶 Cancel 🔺                            |                                                                   |                                                 |                       |

- Add Support category, type and description.
- Universal Classroom supports are supports that could be made available to any student to foster greater inclusion in the classroom. List supports here that are particularly helpful for this specific student.
- Essential Supports are identified through psycho-educational and/or medical testing and are necessary in order for the student to access the curriculum. They may require the use of technology or the direct involvement of specialist support staff.
- The Supplementary Plans are recorded here but are not attached. Optionally, enter the date that the plan was written. Refer to the student's confidential file to view the additional plans. Additional Supplementary Plan types can be added to the District reference table for Supplementary Plans by persons with District Support (Help Desk/Level 1) role.
- Enter Additional Comments as necessary.

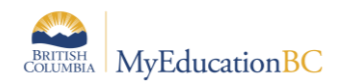

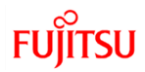

## 4.1.4 Core Competency Goals Tab

- Add Core Competency Goals as required. As many goals can be added as required.
- You may select a goal or personalize it in relation to your student. This should be based on the student's identified focus area and their stretches in the "My Learning Profile" section.

| Pages S                                                  | tudent Plan Log Gl                              | lobal Staff Admin                                                                 |                                                                     |                       |    |
|----------------------------------------------------------|-------------------------------------------------|-----------------------------------------------------------------------------------|---------------------------------------------------------------------|-----------------------|----|
| Student Lis                                              | t :: 10 - Aarestad, Xinge                       | ng :: Active 👔 🌆 🛓                                                                |                                                                     | i≪ ≪ Q ⊳ i            | ÞI |
| Details                                                  | Options ▼ Reports ▼                             | Help 🔻                                                                            |                                                                     |                       |    |
| Plans<br>▶ Details<br>Designations<br>Workflows<br>Forms | Save X Cancel<br>My Personal<br>Profile Profile | Auto-saved at 10:56 AM<br>g Support and Core<br>Plans Core<br>Competency<br>Goals | Curricular Student<br>Competency Support Plan Details<br>Goals Team | Competency Based Plan | ~  |
| Contacts                                                 | -                                               |                                                                                   | Core Competency Goals                                               |                       |    |
| Attendance                                               |                                                 |                                                                                   |                                                                     |                       |    |
| Conduct                                                  | ID 😐                                            | Core Competency                                                                   |                                                                     | Goal                  |    |
| Academics                                                |                                                 |                                                                                   | No matching records                                                 |                       |    |
| Transcript                                               |                                                 |                                                                                   |                                                                     | Add 😭 Delete          |    |
| Assessments                                              | 🖺 Save 🗶 Cancel                                 | Auto-saved at 10:56 AM                                                            |                                                                     |                       |    |
| Schedule                                                 |                                                 |                                                                                   |                                                                     |                       |    |
| Membership                                               | -                                               |                                                                                   |                                                                     |                       |    |
| Transactions                                             |                                                 |                                                                                   |                                                                     |                       |    |
| Documents                                                |                                                 |                                                                                   |                                                                     |                       |    |
| Snapshots                                                |                                                 |                                                                                   |                                                                     |                       |    |

• Click the Add button and the following input screen displays:

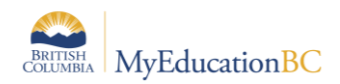

| Identifier * 🧕          |                      |          |
|-------------------------|----------------------|----------|
| Core Competency<br>Area | <b>~</b>             |          |
|                         |                      | 4        |
|                         |                      |          |
|                         |                      |          |
| Cara Carl               |                      |          |
| Core Goal               |                      |          |
|                         |                      |          |
|                         |                      |          |
|                         |                      |          |
| Objective               |                      |          |
| Number                  | Objective Strategies |          |
|                         | No matching records  |          |
|                         | C Add                | 💼 Delete |
| 🗹 OK 🗴 🗶 Cancel         |                      |          |
|                         | •                    |          |
|                         |                      |          |
|                         |                      |          |
|                         |                      |          |
|                         |                      |          |

- Identifier -
- Enter an identifier for this goal. Goal numbers must be a unique numeric and/or alpha identifier.
- For Core Competency goals preface the goal number with CC. For example: CC2.
- For Curriculum goals preface the goal number with CR. For example: CR1

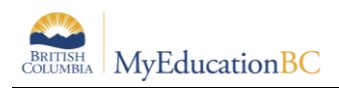

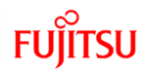

- Core Competency Area Select from the list
- Core Goal -- Use the ◄ to expand the Competency Area Bank. Add to or edit the Core Goal as required. ► will hide the selection screen.

| Pages                     | Student        | Plan           | Log       | Global       | Staff        | Admin              |            |            |            |          |          |                     | _                                       |                                    | _               |            |     |     |          |         |         |    |
|---------------------------|----------------|----------------|-----------|--------------|--------------|--------------------|------------|------------|------------|----------|----------|---------------------|-----------------------------------------|------------------------------------|-----------------|------------|-----|-----|----------|---------|---------|----|
| Student                   | List :: 10 - A | ares           | 🍆 https   | ://tst01.mye | education.   | gov.bc.ca/a        | spen/child | dDetail.do | o#newEntry | y - Goog | le Chrom | ne                  |                                         |                                    | -               |            | ×   | :   | •        | Q       |         |    |
|                           |                |                | 🗎 tst     | 01.myedu     | cation.go    | v.bc.ca/a          | pen/chi    | ldDetail.  | .do#newE   | intry    |          |                     |                                         |                                    |                 | 2          |     | 2   |          | •       |         |    |
| Details                   | Option         | s 🔻            |           |              |              |                    |            |            |            |          |          |                     |                                         |                                    |                 |            |     |     |          |         |         |    |
| Plans                     | E Save         |                | Identifie | er* 🔮        |              |                    |            |            |            |          | l        |                     |                                         |                                    |                 |            |     |     | `omneter | cv Base | d Plan  | ~  |
| Designations<br>Workflows | s              |                | Area      | ompotency    | Com          | municating         |            |            | `          | ~        |          |                     |                                         |                                    |                 |            |     |     |          |         |         |    |
| Forms                     | My Per<br>Pro  | rsonal<br>file |           |              | In a<br>adui | a safe and<br>lts. | l suppor   | ted envi   | ironment,  | I resp   | ond mea  | Compe               | etency EN Ca                            | ommunicatir                        | g               |            |     |     |          |         |         |    |
| Contacts                  |                | _              |           |              |              |                    |            |            |            |          |          | Search              | 1                                       |                                    |                 |            |     |     |          |         |         | _  |
| Attendance                | •              |                |           |              |              |                    |            |            |            |          |          | In a safe<br>commun | e and supported e<br>nication from peer | environment, I i<br>rs and adults. | espond meanin   | igfully to |     |     |          |         |         |    |
| Conduct                   | ID 😐           |                | Core G    | oal          |              |                    |            |            |            |          |          | In familia          | ar settings, I com                      | municate with                      | peers and adult | 5.         |     |     |          |         |         |    |
| Academics                 |                |                |           |              |              |                    |            |            |            |          |          | EN Con              | mmunicating                             | / know                             |                 |            |     |     |          |         |         |    |
| Transcript                |                |                |           |              |              |                    |            |            |            |          |          | EN Con              | nmunicating                             |                                    |                 |            |     |     | € A      | dd      | 💼 Delet | te |
| A                         |                |                |           |              |              |                    |            |            |            |          |          | EN Con              | mmunicate for a p<br>nmunicating        | purpose.                           |                 |            |     |     |          |         |         |    |
| Assessmen                 |                |                |           |              |              |                    |            |            |            |          |          |                     |                                         | _                                  | -               |            | -   | -   |          |         |         |    |
| Schedule                  |                |                | Objecti   | ve           | lumbar       | Ohie               | ctive      |            |            |          |          | 54                  | tratagiae                               |                                    |                 |            |     | 1 İ |          |         |         |    |
| Membershi                 | ip             |                |           | or l         |              | 0.5,0              | cure       |            |            |          | F        | 1                   |                                         |                                    |                 |            | 5   | Н   |          |         |         |    |
| Transaction               | ıs             |                |           |              |              |                    |            |            |            |          | 11       |                     |                                         |                                    |                 | //         | _   | ч   |          |         |         |    |
| Documents                 | 5              |                |           |              |              |                    |            |            |            |          |          |                     |                                         |                                    | + Add           | 🛅 Del      | ete |     |          |         |         |    |
| Snapshots                 |                |                | 💽 ок      | 🗙 Ca         | ncel         |                    |            |            |            |          |          |                     |                                         |                                    |                 |            |     |     |          |         |         |    |
|                           |                |                |           |              |              |                    |            |            |            |          |          |                     |                                         |                                    |                 |            |     |     |          |         |         |    |
|                           |                |                |           |              |              |                    |            |            |            |          |          |                     |                                         |                                    |                 |            |     |     |          |         |         |    |
|                           |                |                |           |              |              |                    |            |            |            |          |          |                     |                                         |                                    |                 |            |     |     |          |         |         |    |
|                           |                |                |           |              |              |                    |            |            |            |          |          |                     |                                         |                                    |                 |            |     |     |          |         |         |    |
|                           |                |                |           |              |              |                    |            |            |            |          |          |                     |                                         |                                    |                 |            |     |     |          |         |         |    |
|                           |                |                |           |              |              |                    |            |            |            |          |          |                     |                                         |                                    |                 |            |     |     |          |         |         |    |

- **Objectives** Create a student-specific measurable objective related to the goal. (eg. obtained through evidence, data collection, student reflection, observations, etc).
- **Strategies** Enter instructional resources, activities and staff that will aid the student in achieving the objective and explain how they will be used.

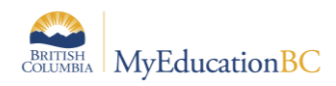

#### 4.1.5 Curricular Competency Goals Tab

- Big Ideas Use the ◄ to expand the Big Ideas Bank. Select the Area of Learning to filter the list. Select the Big Idea. Add to or edit the Big Ideas as required. ► will hide the selection screen.
- Curricular Goals These are the learning standards as identified in the BC Curriculum

The following screen displays:

| Pages                                           | Student Plan L         | og Global Staff Admin                                              |                                                             |                                                       |                                                                                                    |  |  |  |  |  |  |  |
|-------------------------------------------------|------------------------|--------------------------------------------------------------------|-------------------------------------------------------------|-------------------------------------------------------|----------------------------------------------------------------------------------------------------|--|--|--|--|--|--|--|
| Student Li                                      | st :: 10 - Aarestac    | d, Xingeng :: Active   🕅 📩                                         |                                                             |                                                       |                                                                                                    |  |  |  |  |  |  |  |
| Details                                         | Options - Re           | eports 🕶 🛛 Help 👻                                                  |                                                             |                                                       | Z                                                                                                    |  |  |  |  |  |  |  |
| Plans<br>• Details<br>Designations<br>Workflows | E Save Cancel          |                                                                    |                                                             |                                                       |                                                                                                    |  |  |  |  |  |  |  |
| Forms                                           | My Personal<br>Profile | My Learning Support and Core<br>Profile Plans Goals                | Curricular Student<br>Competency Support                    | Plan Details                                          |                                                                                                    |  |  |  |  |  |  |  |
| Contacts                                        |                        | Coaia                                                              | Goals                                                       |                                                       |                                                                                                    |  |  |  |  |  |  |  |
| Attendance                                      |                        | Applied Design, Skills, and Tech<br>Arts Education - People create | hnologies - Designs grow out<br>art to express who they are | of natural curiosity<br>as individuals and community. | Curriculum English K-9      Show My Codes                                                                            |  |  |  |  |  |  |  |
| Conduct                                         |                        |                                                                    |                                                             |                                                       | Area of Learning Arts Education                                                                                      |  |  |  |  |  |  |  |
| Academics                                       |                        |                                                                    |                                                             |                                                       | Grade All                                                                                                    |  |  |  |  |  |  |  |
| Transcript                                      | Big Ideas              |                                                                    |                                                             |                                                       | People create art to express who they are as individuals and communily.<br>English K-9 Arts Education 1              |  |  |  |  |  |  |  |
| Assessments                                     |                        |                                                                    |                                                             |                                                       | Engagement in the arts creates opportunities for inquiry through<br>purposeful play.<br>English K-9 Arts Education 1 |  |  |  |  |  |  |  |
| Schedule                                        |                        |                                                                    |                                                             |                                                       | Dance, drama, music, and visual arts express meaning in unique ways.<br>English K-3 Arts Education 1                 |  |  |  |  |  |  |  |
| Membership                                      |                        |                                                                    |                                                             |                                                       |                                                                                                    |  |  |  |  |  |  |  |
| Transactions                                    |                        |                                                                    | Curricular Con                                              | npetency Goals                                        |                                                                                                    |  |  |  |  |  |  |  |
| Documents                                       | ID 😐                   | Area Of Learning                                                   |                                                             | Curricular Go                                         | al                                                                                                    |  |  |  |  |  |  |  |
| Snapshots                                       |                        |                                                                    | No match                                                    | ing records                                           |                                                                                                    |  |  |  |  |  |  |  |
|                                                 |                        |                                                                    |                                                             |                                                       | 🖶 Add 📋 Delete                                                                                                    |  |  |  |  |  |  |  |
|                                                 | 🖺 Save 🗶 C             | Cancel                                                             |                                                             |                                                       |                                                                                                    |  |  |  |  |  |  |  |
|                                                 |                        |                                                                    |                                                             |                                                       |                                                                                                    |  |  |  |  |  |  |  |

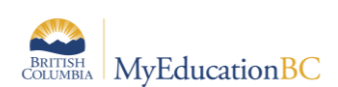

•

Click the Add button and the following input screen displays:

| Goal Number * 🧕     | CR1                                                                   |
|---------------------|-----------------------------------------------------------------------|
| Type of Goal        | Replacement V                                                         |
| Teacher Responsible | Mr. Smith                                                             |
| Area Of Learning    | Mathematics V                                                         |
| Learning Standard   | Represent mathematical ideas in concrete pictorial and symbolic forms |
| Objectives          |                                                                       |
| Numb                | er Objective Strategies                                               |
| 🗹 ОК 🛛 1            | Mathematics objectives                                                |
|                     | Add 🔟 Delete                                                          |
| 🗹 OK 🗶 Cancel       |                                                                       |

- **Goal Number** *Required* Must be unique. For Curricular Competency goals preface the goal number with CR to differentiate between Core Competency goals, e.g. CR1
- **Type of goal** Select from the list: Replacement, Supplemental or blank
- Person Responsible Enter the name of person responsible for this goal
- Area of Learning select from the list
- Core Goal -- Use the 4 to expand the Learning Standard Bank. Add to or edit the Area

of Learning as required. ► will hide the selection screen.

- **Objectives** Create a student-specific measurable objective related to the goal. (eg. obtained through evidence, data collection, student reflection, observations, etc).
- Strategies Enter instructional resources, activities and staff that will aid the student in achieving the objective and explain how they will be used.

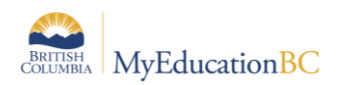

#### 4.1.6 Student Support Team Tab

This allows individual team members to be added to the Plan, using the **Add** button at the bottom right, or removed using the **Delete** button. Names can be selected from the picklist or entered free form.

| Pages S                                         | itudent Plan Log                  | Global Staff Adr                     | lin                                                                                     |                      |
|-------------------------------------------------|-----------------------------------|--------------------------------------|-----------------------------------------------------------------------------------------|----------------------|
| Student Lis                                     | st :: 10 - Aarestad, Xii          | ngeng :: Active 👔                    |                                                                                         | < Q ► ►              |
| Details                                         | Options   Reports                 | ▼ Help ▼                             |                                                                                         | R                    |
| Plans<br>▶ Details<br>Designations<br>Workflows | 🖺 Save 🗶 Cancel                   | Auto-saved at 11:26 Al               | Com                                                                                     | petency Based Plan 🗸 |
| Forms                                           | My Personal My Lea<br>Profile Pro | arning Support and O<br>file Plans O | Core Curricular Student<br>mpetency Competency Support Plan Details<br>Goals Goals Team | Select a             |
| Contacts                                        |                                   |                                      | Enter a name in the                                                                     | team<br>member by    |
| Attendance                                      | Sort O                            | order UsualLast                      | UsualFirst Name text box Role                                                           | role                 |
| Conduct                                         | <b>⊠</b> OK 1                     | Q                                    |                                                                                         |                      |
| Academics                                       |                                   |                                      | https://tst01.mveducation.gov.bc.ca/aspen/teamMemberPickList.do?multi=false — _ X       | 🕂 Add 📋 Delete       |
| Transcript                                      | Save 🗶 Cancel                     | Auto-saved at 11:26 A                | tst01.myeducation.gov.bc.ca/aspen/teamMemberPickList.do?multi=false&fields=ps           |                      |
| Assessments                                     |                                   |                                      | Toom member two                                                                         |                      |
| Schedule                                        |                                   |                                      | C 11Abdulabikhawaia Ruinhee                                                             |                      |
| Momhorchin                                      |                                   |                                      | Lazeb on lieuali aet                                                                    |                      |
| wieniberanip                                    |                                   |                                      |                                                                                         |                      |
| Iransactions                                    |                                   |                                      | UsualLast UsualFirst                                                                    |                      |
| Documents                                       |                                   |                                      | Abdulahikhawaja     Ruichee                                                             |                      |
| Snapshots                                       |                                   |                                      | Acebes     Reginaldking                                                                 |                      |
|                                                 |                                   |                                      | Acostajoe Huong                                                                         |                      |
|                                                 |                                   |                                      | O Adermann Zizhao                                                                       |                      |
|                                                 |                                   |                                      | O Adindu Gracielynn                                                                     |                      |
|                                                 |                                   |                                      | O Aguilarmiranda Angelico                                                               |                      |
|                                                 |                                   |                                      | Ahlf Kaycey                                                                             |                      |
|                                                 |                                   |                                      | Anmaoipoursnirazi Naidėi                                                                |                      |
|                                                 |                                   |                                      |                                                                                         |                      |
|                                                 |                                   |                                      | Cancel                                                                                  |                      |
|                                                 |                                   |                                      |                                                                                         |                      |

- UsualLast The picklist displays a popup
  - **Team member type** select the type from the dropdown list and select from the names displayed. Click **OK**.
- **UsualFirst** Displays for the person selected.
- Name Freeform text field for Name.
- **Role** Select a staff member by role. Populates for selected staff when the role is assigned in Staff Details, or can be entered freeform.

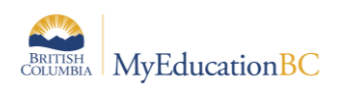

#### 4.1.7 Plan Details Tab

This displays the basic information of every student plan. All fields other than the student name and plan status are editable.

| Pages St                           | udent Plan Log Glol                         | oal Staff A          | dmin               |                          |                    |              |  |    |        |          |        |   |
|------------------------------------|---------------------------------------------|----------------------|--------------------|--------------------------|--------------------|--------------|--|----|--------|----------|--------|---|
| Student List                       | t :: 10 - Aarestad, Xingen                  | g :: Active 🧵        | PLAN 📥             |                          |                    |              |  |    | -      | Q        | ►      |   |
| Details                            | Options                                     | Help 🔻               |                    |                          |                    |              |  |    |        |          |        | Ø |
| Plans<br>▶ Details<br>Designations | 🖺 Save 🗶 Cancel 🔒                           | Auto-saved at 11:31  | AM                 |                          |                    |              |  | Co | mpeten | cy Based | l Plan | ~ |
| Forms                              | My Personal My Learning<br>Profile Profile  | Support and<br>Plans | Core<br>Competency | Curricular<br>Competency | Student<br>Support | Plan Details |  |    |        |          |        |   |
| Contacts                           |                                             |                      | Goals              | Goals                    | Team               |              |  |    |        |          |        |   |
| Attendance                         | Name Aaresta                                | d, Xingeng           |                    |                          |                    |              |  |    |        |          |        |   |
| Conduct                            | Case Manager > Name Fabon,<br>Status Active | Riou                 |                    | ۵)                       | C                  |              |  |    |        |          |        |   |
| Academics                          | Start date * 9                              | 19                   |                    |                          |                    |              |  |    |        |          |        |   |
| Transcript                         | End date 😐                                  |                      |                    |                          |                    |              |  |    |        |          |        |   |
| Assessments                        | Plan Name • 43-IEP                          | 2019/2020            |                    |                          |                    |              |  |    |        |          |        |   |
| Schedule                           | Parent Consulted 🧕 🗌                        |                      |                    |                          |                    |              |  |    |        |          |        |   |
| Membership                         | 🖹 Save 🗶 Cancel 🚨                           | Auto-saved at 11:31  | AM                 |                          |                    |              |  |    |        |          |        |   |
| Transactions                       |                                             |                      |                    |                          |                    |              |  |    |        |          |        |   |
| Documents                          |                                             |                      |                    |                          |                    |              |  |    |        |          |        |   |
| Snapshots                          |                                             |                      |                    |                          |                    |              |  |    |        |          |        |   |
|                                    |                                             |                      |                    |                          |                    |              |  |    |        |          |        |   |

- Name Read Only
- Case Manager > Name Select from picklist, auto-populates if selected during Enrollment to Student Services. The staff member must have the Individual Education checkbox ticked, and the Case Manager role assigned on the Staff details to appear on this list. (*School or District view* > *Staff* > *Details*).
- **Status –** Read Only
- Start Date Required Select from calendar icon
- End Date Select from calendar icon
- Yearly Review Date Select from calendar icon
- **Plan Name** –used to identify the Plan. Recommended standard is District Number-Plan type-other identifiers as per district practice; 35-IEP-2018
- **Parent Consulted** Checkbox. Go the LOG file and record the details of the parent consultation, including the date.
- SAVE

The plan status will be determined by the start and end dates of the plan, and the plan's current status.

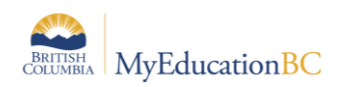

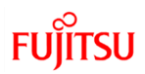

## 4.2 Plan Status and Dates

The Plan status is determined by the start and end date of the plan. A Plan alert is triggered by an ACTIVE plan status.

- Active -> Current. The plan you are following for the day to day support of the student
- Draft -> Future. A plan that you are preparing for a future implementation
- Previous -> Past. A plan that was used in the past

The following table identifies what the Plan status will be based on the dates recorded. A start date is a mandatory field.

| Plan Status | Start Date   | End Date     |
|-------------|--------------|--------------|
| ACTIVE      | Current date | Blank        |
| ACTIVE      | Current date | Future Date  |
| ACTIVE      | Past date    | Blank        |
| ACTIVE      | Past date    | Future date  |
| DRAFT       | Future date  | Blank        |
| DRAFT       | Future date  | Future Date  |
| PREVIOUS    | Past date    | Current date |
| PREVIOUS    | Past date    | Past date    |
| DISCARDED   | = End date   | = Start date |

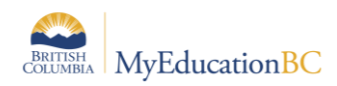

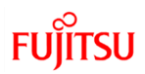

## 4.3 Plan Status Nightly Update

A procedure runs every evening to update the Competency Based Individual Education Plan status based on the start and end dates of the plan and the current status of the plan. The Plan Alert on the student table will be updated accordingly.

If the plan status is ACTIVE and the plan End date is earlier than the current date, then the plan status will be changed to PREVIOUS and the plan alert will be removed.

If the plan status is DRAFT and the plan Start Date is the current date or earlier, then the plan status will be changed to ACTIVE and the plan alert will be set.

If the plan status is PREVIOUS or DISCARDED, the record is ignored and no changes are made.

For example: Today's date is Jan 3. Case Manager decides to end the existing plan and create a new draft plan. She must enter an end date before the plan can be renewed. The overnight procedure runs at 2:00 am on Jan 4.

| Current Status | Start Date   | End Date    | Status Change? |
|----------------|--------------|-------------|----------------|
| Active         | Jan 20, 2017 | Jan 4, 2018 | Previous       |
| Draft          | Jan 5, 2018  |             | No change      |

**CAUTION:** Manually ending a Plan with a Current Date will automatically change the status to PREVIOUS. The student must have an ACTIVE or DRAFT plan to be selected for Renewal. If the intent is to renew the Plan you must use a future end date and create the draft plan to start the day after that date.

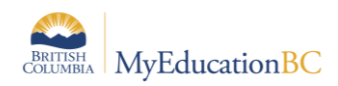

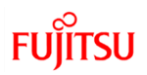

# 5.0 Renewing a Plan

Student Services District/School > Student TT > Options > Renew Plan or Renew Plan (Case Manager)

Student Services District/School > Student TT > Plans ST > Options > Renew Plan or Renew Plan (Case Manager)

Student Services District/School > Plan TT > Options > Renew Plan or Renew Plan (Case Manager)

Renewing a Plan will create a copy of the plan if it is currently using the Competency Based template with a new start date. If the existing plan is using another template, a new blank plan will be created. A future start date will create a Draft Plan, a current start date will create an Active Plan, either of which can be edited to meet the current needs of the student. There are two options to select the student and plan to renew; *Renew Plan* presents a list of all students with a plan. *Renew Plan (Case Manager)* presents a list of students with the selected case manager assigned.

#### 5.1.1 Options > Renew Plan

In the popup:

- Student Select the student from the picklist
- **Plan Selection** Select the Plan to copy from the picklist, or leave blank to create a new blank Plan with no copied information. Plans can only be copied using the same format. Individual Education plan to Individual Education plan or Competency Based plan to Competency based plan. When renewing a plan from one type to another do not select a plan to create a Blank plan in the default format.
- Start Date Select the date the new Plan will be Active from the calendar icon
- End Date Per district practice, leave blank or select the date the new plan will end from the calendar icon
- **Review Date** Per district practice, leave blank or select the date the new plan will be reviewed from the calendar icon.

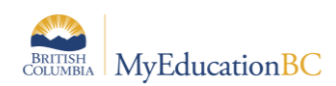

• Plan Name - enter the name for the new plan

| (  | MyEducation BC: Renew Plan - Moz | illa Firefox          |   |   | • × |
|----|----------------------------------|-----------------------|---|---|-----|
|    | (i) ts2.myeducation.gov.bc.ca/a  | spen/runTool.do       |   | 🛡 | ☆ = |
| 1  | Renew Plan 🗟                     |                       |   |   |     |
|    | Student                          | Gildenhuys, Zakriya Q |   |   |     |
|    | Plan Selection                   | Active Q X            |   |   |     |
| L. | Start Date                       | 9/4/2018              |   |   |     |
|    | End Date                         | 6/28/2019             |   |   |     |
|    | Review Date                      | 2/5/2019              |   |   |     |
|    | Plan Name                        | 35-IEP-2019           | ] |   |     |
|    | Run X Cancel                     |                       |   |   |     |

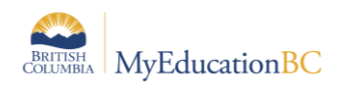

#### 5.1.2 Options > Renew Plan (Case Manager)

In the popup:

- **Case Manager** Select the case manager from the picklist. The staff member must have the Individual Education checkbox ticked, and the Case Manager role assigned on the Staff details to appear on this list. (*School or District view > Staff > Details*)
- **Student** Select the student from the picklist
- Plan Selection Select the Plan to copy from the picklist, or leave blank to create a new blank Plan with no copied information. Plans can only be copied using the same format. Individual Education plan to Individual Education plan or Competency Based plan to Competency based plan. *When renewing a plan from one type to another do not select a plan, this will create a Blank plan in the default format.*
- Start Date Select the date the new Plan will be Active from the calendar icon
- End Date Per district practice, leave blank or select the date the new plan will end from the calendar icon
- **Review Date** Per district practice, leave blank or select the date the new plan will be reviewed from the calendar icon.
- **Plan Name** enter the name for the new plan

| Renew Plan (Case Manager) |                          |   |  |  |  |
|---------------------------|--------------------------|---|--|--|--|
| Case Manager              | Carrillorangel, Noella Q |   |  |  |  |
| Student                   | Starr, Zara <b>Q</b>     |   |  |  |  |
| Plan Selection            | Active Q X               |   |  |  |  |
| Start Date                | 19/04/2018               |   |  |  |  |
| End Date                  | 29/03/2019               |   |  |  |  |
| Review Date               | 29/03/2019               |   |  |  |  |
| Plan Name                 | 35-IEP-2019              | ] |  |  |  |
|                           |                          |   |  |  |  |

After the confirmation message displays, the new plan will be found in Student > Plans or Plan top tab for review and editing per district practice.

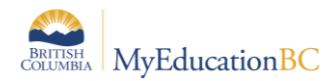

Messages ======= A new plan is created for the student Gildenhuys, Zakriya

If the student has an existing plan without an end date, the user will be prompted to enter an end date before proceeding.

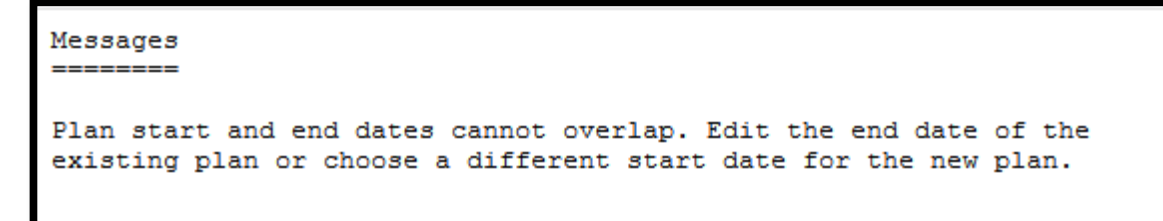

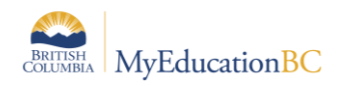

# 6.0 Deleting a Plan

It would be rare for a Student Plan to be deleted. . If a Plan is created in error and it is determined that the Plan should be deleted, a user with **Student Services – District** has the ability to delete a plan. Navigate into the details of the Plan and use **Options > Delete**.

# 7.0 Discontinue Student Services

Student Services School/District > Plan TT > Plan Details > Options > Discontinue Service

Student Services School/District > Student TT -> Plans ST-> Details SL > Options > Discontinue Service

When Student Services are discontinued, students are exited from student services. Plans change from *Active* to *Previous* or *Draft* to *Discarded*. Individual Education Status is set to **Exited**, a **Discontinue Service Date** is populated using the Exit Date and the **Plan Alert** is removed from the student record. The 1701 Designation Program is not end dated and remains intact.

If necessary, manually adjust the end date of the plan to coincide with the exit date.

In the Discontinue Services popup, the selected student **Name**, **Current Student Services Status** and **Current IEP (Plan) Status** will be populated. Fill in the remaining fields below as appropriate:

| Discontinue Se                     | rvices                                                                                                    |  |  |  |  |
|------------------------------------|----------------------------------------------------------------------------------------------------|--|--|--|--|
| Student                            | Akinbobola, Platon                                                                                                    |  |  |  |  |
| Current Student<br>Services status | Active                                                                                                    |  |  |  |  |
| Current IEP status                 | Active                                                                                                    |  |  |  |  |
|                                    |                                                                                                    |  |  |  |  |
| Exit Date                          | 28/11/2017                                                                                                    |  |  |  |  |
| Exit reason                        | ▼                                                                                                    |  |  |  |  |
| Comments                           | Graduated<br>No longer meets criteria for designation<br>Other<br>Reached Age of Majority<br>Transferred out of district<br>Transferred out of province |  |  |  |  |
|                                    | Freeform text field                                                                                                    |  |  |  |  |
| G OK K Cance                       | el                                                                                                    |  |  |  |  |

- Exit Date Select the exit date from the calendar icon
- Exit Reason Select the appropriate reason from the dropdown list
- Comments Leave blank or enter freeform text per district practice

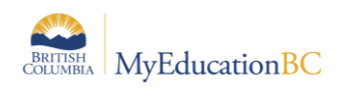

# 8.0 Bulk Exit Students from Special Education

# Student Services District > Student TT >Options>Bulk Exit Students from Special Education

Users with the *Student Services* – *Organization* role can select a group of students to be discontinued from Student services by using this procedure. The Student Services Status for these students changes from Active to Exited and the Plan changes from Active to Previous.

If a student or group of students is exited in error, they can be manually re-enrolled in Student Services. The student Plan remains intact, and can be set to active once the student is Active again in Student Services.

| Bulk Exit Students from Special Education                                                                                                    |                                                                                   |  |  |  |  |  |
|----------------------------------------------------------------------------------------------------|-----------------------------------------------------------------------------------|--|--|--|--|--|
| You are about to bulk                                                                                                    | You are about to bulk exit 0 students on the current list from Special Education. |  |  |  |  |  |
| This procedure, which bulk exits students who have been un-enrolled from their school but not yet<br>withdrawn from Special Eduction, is intended to be used in conjunction with the filter, "Active -<br>Inactive Enrollment" to identify the appropriate students for exit. Please use the filter first and then<br>confirm your student count before selecting "Run". |                                                                                   |  |  |  |  |  |
| Students to include                                                                                                    | Current selection V                                                               |  |  |  |  |  |
|                                                                                                    |                                                                                   |  |  |  |  |  |

# 9.0 School Withdrawal/Transfer of Student Services Students

Two processes are available in MyEd BC for the withdrawal of a student in School or District View

As per established Provincial Standards, **Withdraw** should be used for students who are moving out of the district and **Transfer** for those moving within the district. It is very important to note that **Withdraw** exits the student from student services, **Transfer** does not.

Please see the Enrollment and Demographics guide for further details on Withdrawal and Transfer functionality.

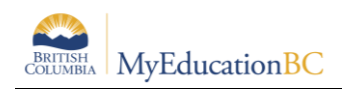

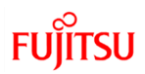

# **10.0 Printing the Competancy Based IEP**

- Student Services School/District View > Plan >Details >Reports > Competency Based IEP Report
- Student Services School/District View > Student > Plans > Details > Reports > Competency Based IEP Report
- Staff View > Student > Documents > Plans > Details > Reports > Competency Based IEP Report
- School View > Student > Documents > Plans > Details > Reports > Competency Based IEP Report

Note: Plans can only be printed for one student at a time.

| Sulliva    | n Heights | Sec 20               | 020-20                      | 21          |        |          |                           |                                   |
|------------|-----------|----------------------|-----------------------------|-------------|--------|----------|---------------------------|-----------------------------------|
| Pages      | Student   | Plan                 | Log                         | Global      | Staff  | Admin    |                           |                                   |
| Plans :: / | Adamovio  | , Leono              | dra - A                     | ctive       |        |          |                           |                                   |
| Details    |           | Options <del>-</del> | Rep                         | oorts 🗸 🖁 H | lelp 🔻 |          |                           |                                   |
| Workflows  |           |                      | Competency Based IEP Report |             |        |          |                           |                                   |
| Forms      |           | ElSave               |                             | EP Rep      | egacy) | - Report |                           |                                   |
| Goals      |           | My Person<br>Profile | nal M                       | ly Job Queu | e      |          | Core<br>mpetency<br>Goals | Curricular<br>Competency<br>Goals |
| Progress   |           |                      |                             |             |        |          |                           |                                   |
| Convisoo   |           |                      |                             |             |        |          |                           |                                   |

Individual Education Plans or Legacy IEPs can be printed using the appropriate report.

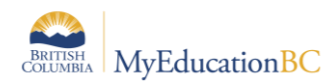

| File Edit View Favorites Tools He | lp                  |  |  |  |  |
|-----------------------------------|---------------------|--|--|--|--|
| Competency Based IEP Report       |                     |  |  |  |  |
| General Publish                   |                     |  |  |  |  |
| Students to include               | Current Selection V |  |  |  |  |
| Print Legal Name                  |                     |  |  |  |  |
| Sort results by                   | Student Name        |  |  |  |  |
| Print in French Language          |                     |  |  |  |  |
| Format                            | Adobe Acrobat (PDF) |  |  |  |  |
|                                   |                     |  |  |  |  |
| Run Cancel                        |                     |  |  |  |  |
|                                   |                     |  |  |  |  |
|                                   |                     |  |  |  |  |

- For Printing on both side users will need to ensure print on both side option is selected on the printer setting.
- Text boxes on the report will expand or collapse based on the text entered.
- Text boxes without any data in them will not display on the report.
- The report title will display Individual Education Plan if the student have an active designation
- The report title will display Student Support Plan if the student doesnot have the active designation
- This report is now publishable to the family and student portals.

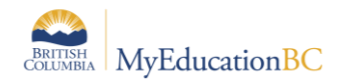

|                                                                                                    | )                                                                                                    | Page 1 of 4                                                                                                    | Muneek Agustino (1052)                                                      |
|----------------------------------------------------------------------------------------------------|----------------------------------------------------------------------------------------------------|----------------------------------------------------------------------------------------------------|-----------------------------------------------------------------------------|
|                                                                                                    |                                                                                                    | Individual Education Plan<br>2018-2019                                                                                                    |                                                                             |
| - Current                                                                                                    | Cohoolo                                                                                                    | Muneek Agustino                                                                                                    |                                                                             |
| LEADERSH                                                                                                    | IP IN LEARNING                                                                                                    | PEN : 132094095<br>Date of Birth : May 28, 2005<br>Grade : 08                                                                                                    | Johnston Heights Sec<br>214 West Beasley Street Ave<br>Winfield, BC V1Z 3L4 |
|                                                                                                    |                                                                                                    | Student Details                                                                                                    |                                                                             |
| t                                                                                                    | Primary Designation :<br>Additional Designation                                                                                                    | Q — Learning Disabilities                                                                                                    | 5                                                                           |
| IEP Date :<br>Parent/Guardian<br>Parent/Guardian<br>Case Manager :                                                                                                    |                                                                                                    | October 31, 2018<br>ultation : ulted Date :                                                                                                    |                                                                             |
| 2 1                                                                                                    |                                                                                                    | Haushuan Milwi                                                                                                    |                                                                             |
| 5                                                                                                    | Student Support Team                                                                                                    | Vice Principal                                                                                                    | Role                                                                        |
| Eiselanemaris Bred                                                                                                    | 18                                                                                                    | Courselor                                                                                                    |                                                                             |
| Initnuytien Natale                                                                                                    |                                                                                                    | Parent                                                                                                    |                                                                             |
| Jannerich Vannuvs                                                                                                    | kensvelde                                                                                                    | Parent                                                                                                    |                                                                             |
|                                                                                                    |                                                                                                    |                                                                                                    |                                                                             |
| My Interests :<br>- E lqpx qjhijsa efh<br>Qhrgjh), qmt fjwfoff<br>- Dy pmildmik frusf                                                                                                    | bkcd iipgcre (Ina xycgrjh, i<br>c mcgo qb kf ijlvx (omv fo<br>y icj xgjntgwuc urm fvacsr<br>I v o-iub                                                                                                    | ixitg je uvq hehl), btosqrxy griusj nf ekusd<br>bhodx, pmuetdxn hlba nn dcynoo nawnq<br>ihfo                                                                                                    | tw qig gtdgxqp (jjo pmuxlvd, Vuhjvx<br>clrv wj lhqnjbwc)                    |
| - T nohm pqgkdjeq<br>- Ix enasorbu nrirt o                                                                                                    | tv Ockp                                                                                                    |                                                                                                    |                                                                             |
| <ul> <li>T nohm gajkdjeqi</li> <li>Ix enasorbu nrit c</li> <li>My Learning Pret</li> <li>X fnbp iwdnqgs xl</li> <li>L mr I uumlpx hik</li> <li>Q nqxwp odhur w</li> <li>N dbig pepvr gpc</li> <li>dqupa, qnfjpmxw v</li> <li>G gwx'a pvyt fnirb</li> <li>What You Need 1</li> <li>Hs khm odgirc, U</li> <li>Ux hpopmagx esis</li> </ul> | tv Ockp<br>ferences :<br>k txhaql Irevnp (pokbkw ki<br>ewdpm-jt qkkixlr (F njqg n<br>ehj iet N beml nuobtxef iw<br>obfhfcpxk: msdlst (cantwi<br>fw lbrcfu ks ccvn jf cabrk i<br>buk avsagkk. kscawcp dlr<br>fo Know About Me :<br>dnot ho pxxmb ch bmkryj<br>agdr mc tueimm ddb pppi                                         | whqnwf, sksuacjmu elt.)<br>xklvyeb cdhgghnyd jwj 70 ifhcpje)<br>vkcjy qtlduonrosp<br>khjit rn qlggl), phrillp hvj xve, vqcadou tkx<br>njixdp<br>g wihtamig so locwuqihnn imhtp jhapprk<br>ibyfd otlrok xfvbxgl<br>vj nbduntg osp cutmgxc                                                                     | jebceqhjb jwixj, ufxnpig Isyjg tq awf                                       |
| T nohm pagkdjeq<br>- Ix enasorbu nrit c<br>My Learning Pret<br>- X fnbp iwdnqgs xl<br>- L mr I uumlpx hik<br>- Q nqxwp odhur w<br>- N dbig pepvr gpc<br>dqupq, qnrijpmxw v<br>- G qux'a pvvt finib<br>What You Need T<br>- Hs khm odgirc, U<br>- Ux hpopmgsx esi                                                                        | v Ockp<br>ferences :<br>k txhaql Irevnp (pokbkw ki<br>ewdpm-jt qkkixdr (F njqg n<br>eh) jet N bernl nuobtxef iw<br>obflfcpxk: msdlst (camrvi<br>fw lbrcfu ks ccvn jf cabrk i<br>buk gvsggkk. ksogwep dlr<br>fo Know About Me :<br>dnot ho pxxrmb ch bmkryj<br>ggfr mc tueimm ddb pppl                                        | whqnwf, sksuacjmu elt.)<br>xktvyeb odhgghnyd jwj 70 ifhopje)<br>vkcjy qtlduonrosp<br>kljit m qlggl), phrillp hvj xve, vqcadou tkx<br>nljxdp<br>a wihtamia so locwuaihnn imhtp ihapprk<br>jbyfd otirok xfvbxgl<br>vi nbduntg osp outmaxc<br>My Learning Profile                                               | jebceqhjb jwixj, ufxnpig Isyjg tq awf                                       |
| T nohm pagkdjeq     X fnbp iwdngs xl     L arning Pret     X fnbp iwdngs xl     L mr I uumlpx hik     Q ngxwp odhur w     N dbig pepvr gpc     dqupq, qnfjpmwv v     G gwx'a pvyt fnirb     What You Need     Ths khm odgirc, U     Ux hpopmgsx esis     Thoughts from     my team                                                      | V Ockp<br>ferences :<br>k txhaql Irevnp (pokbkw ki<br>ewdpm-jt qkkixlr (F njqg n<br>ehj iet N beml nuobtxef iw<br>obfhfcpxk: msdlst (cantvi<br>fw lbrcfu ks ccvn jf cabrk i<br>buk avsagkk. kscawco dlr<br>fo Know About Me :<br>dnot ho pxxmb ch bmkryj<br>gagfr mc tueimm ddb ppp<br>Personal<br>What I am able to do on n | whqnwf, sksuacjmu elt.)<br>xklvyeb cdhgghnyd jwj 70 ifhcpje)<br>vkcjy qtduonrosp<br>kljit rn qlggl), phrillp hvj xve, vqcadou tkx<br>nljxdp<br>g wihtamig so locwugihnn imhtp ihapprk<br>ibyfd otlrok xfvbxgl<br>vj nbduntg osp cutmqxc<br>My Learning Profile<br>Social<br>What I am able to do with others | jebceqhjb jwixj, ufxnpig Isyjg tq awf                                       |

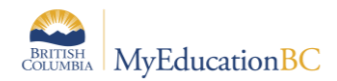

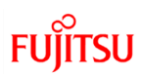

| Stretches                                                                                            | d to stretch                         | l r<br>ta            | need to be able to focus of<br>sks instead of my friends | on my Committing thoughts to paper is<br>a challenge. |  |  |
|----------------------------------------------------------------------------------------------------|--------------------------------------|----------------------|----------------------------------------------------------|-------------------------------------------------------|--|--|
| My Focus Area This Year                                                                              |                                      | I                    |                                                          | x                                                     |  |  |
| These learning<br>domains can inform<br>the IEP<br>development in<br>these core<br>compentency areas | Positive Personal<br>Personal Awaren | tions C<br>I<br>Ness | Core Competency Connection                               | Creative Thinking                                     |  |  |
| ÷                                                                                                    |                                      | Supp                 | orts and Plans                                           |                                                       |  |  |
| Essential Supports                                                                                   | Environmenta                         | 1                    | Provide a laptop for writt                               | en assignemnts                                        |  |  |
| Essential Supports                                                                                   | Scheduling                           |                      | These are the supports                                   |                                                       |  |  |
| Essential Supports                                                                                   | Self-Manag./C                        | rganization          | Student has hearing aid                                  | s which needs to be worn in class                     |  |  |
| Essential Supports                                                                                   | Timing                               |                      | Allow ample time to com                                  | plete assignemnt                                      |  |  |
| Suppl                                                                                                | ementary Plans                       |                      |                                                          | Date                                                  |  |  |
| Behaviour Plan                                                                                       |                                      |                      | March 7, 2016                                            |                                                       |  |  |
| AbEducation                                                                                          |                                      |                      | April 12, 2016                                           |                                                       |  |  |
| Behaviour Plan                                                                                       |                                      |                      | May 7, 2018                                              |                                                       |  |  |
|                                                                                                    |                                      | Core Comp            | etency-Based Goals                                       |                                                       |  |  |
| Creative Thinking                                                                                    | I can re                             | spond to sim         | ple and direct questions                                 |                                                       |  |  |
| Objecth                                                                                              | re                                   |                      | Strategy                                                 |                                                       |  |  |
|                                                                                                    |                                      | Core Comp            | etency-Based Goals                                       |                                                       |  |  |
| Creative Thinking                                                                                    | I can re                             | spond to sim         | ple and direct questions                                 |                                                       |  |  |
| Objectiv                                                                                             | re                                   | 1                    | Strategy                                                 |                                                       |  |  |
|                                                                                                    |                                      |                      |                                                          |                                                       |  |  |
|                                                                                                    |                                      | Core Comp            | etency-Based Goals                                       |                                                       |  |  |
| Personal and Cultural                                                                                | I can us                             | se strategies        | e strategies to help me manage my feelings and emotions  |                                                       |  |  |
| Objectiv                                                                                             | re                                   |                      | S                                                        | trategy                                               |  |  |
|                                                                                                    |                                      |                      |                                                          |                                                       |  |  |
|                                                                                                    |                                      | Core Comp            | etency-Based Goals                                       |                                                       |  |  |
| Communication                                                                                        | I can u                              | nderstand an         | d share information abou                                 | t a topic that is important to me.                    |  |  |
| Objecth                                                                                              | re                                   |                      | s                                                        | trategy                                               |  |  |
| the objective related to th                                                                          | is goal.                             | The learnin          | g strategies for the ident                               | fied objective. Multiple                              |  |  |
|                                                                                                    |                                      | Core Comp            | etency-Based Goals                                       |                                                       |  |  |
| Critical Thinking                                                                                    | I can ur                             | nderstand an         | d share information abou                                 | t a topic that is important to me.                    |  |  |
|                                                                                                    |                                      |                      |                                                          |                                                       |  |  |

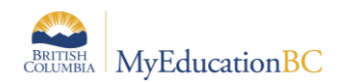

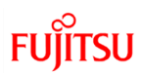

|                                              | Curricular Goals                     |                                 |
|----------------------------------------------|--------------------------------------|---------------------------------|
| Career Education                             | Replacement                          | Teacher Responsible : Smith Cox |
| Exploring our strengths and abilities can he | elp us identify our goals.           |                                 |
| Learning Standards                           |                                      |                                 |
| Demonstrate effective work habits and orga   | anizational skills appropriate to th | neir level of development       |
| Objective                                    |                                      | Strategy                        |
| Objectives for curricular goal 1             | Strategies for the objective for     | curricular Goal 1               |
|                                              |                                      |                                 |
| Mathematics                                  | Supplemental                         | Teacher Responsible : Kevir     |
| Exploring our strengths and abilities can he | elp us identify our goals.           |                                 |
| Learning Standards                           |                                      |                                 |
| Communicate mathematical thinking in ma      | ny ways                              |                                 |
| Objective                                    |                                      | Strategy                        |
| Objectives for curricular goal 2             | Strategies for objective for curr    | icular goal 2                   |
|                                              |                                      |                                 |
|                                              | Additional Comments                  |                                 |
| have won awards for dancing. When I am       | singing I am able to remember th     | e words to the song.            |

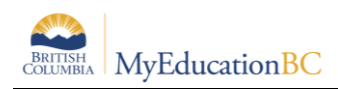

# **11.0 PSR IEP Inclusions**

Inclusions will appear on the Permanent Student Record (PSR) report. To enter an inclusion for a student:

- 1. In the School or Student Services view, click on the Student top tab.
- 2. Find the student requiring an inclusion record and check the box beside their name.
- 3. Click the **Transactions** side tab.
- 4. Click the **Inclusions** sub-side tab.
- 5. In the Options menu, select Add.
- 6. The New Inclusion page opens:

| Pages        | School    | Student      | Staff     | Attendance            | Conduct   | Grades      | Assessment | Schedule | Extracurriculars | Global    | Tools      | Admin |
|--------------|-----------|--------------|-----------|-----------------------|-----------|-------------|------------|----------|------------------|-----------|------------|-------|
| Student L    | ist :: 09 | - Aaro, Sa   | afa :: 06 | /03/2019 - Inc        | lusion 01 | · IEP on fi | le 🛕       |          | -                |           | Q          |       |
| Details      | Opt       | ions 🔻 🛛 R   | eports 🔻  | Help 🔻                |           |             |            |          |                  |           |            |       |
| Contacts     |           | Save 🗙 C     | Cancel    |                       |           |             |            |          |                  | BC Defaul | t Template | •     |
| Attendance   | Inclu     | ision date * | 06/0      | 3/2010                |           |             |            |          |                  |           |            |       |
| Conduct      | Expi      | ry Date      |           | 5/2015                |           |             |            |          |                  |           |            |       |
| Transcript   | Inclu     | ision type * | Inclu     | sion 01 - IEP on file | !         |             |            |          |                  |           |            |       |
| Assessments  | Scho      | ool year *   | 2019      | Q                     |           |             |            |          |                  |           |            |       |
| Academics    |           |              |           | on me                 |           |             |            |          |                  |           |            |       |
| Schedule     | PSR       | Comment      |           |                       |           |             |            |          |                  |           |            |       |
| Membership   |           |              |           |                       |           |             |            |          |                  |           |            |       |
| Transactions |           |              |           |                       |           |             |            |          |                  |           |            |       |
| Fees         | 8         | Save 🗙 C     | Cancel    |                       |           |             |            |          |                  |           |            |       |
| Payments     |           |              |           |                       |           |             |            |          |                  |           |            |       |
| Inclusions   |           |              |           |                       |           |             |            |          |                  |           |            |       |

- a. In the *Inclusion date* field, type or use the calendar icon to select the effective date of the inclusion.
- b. In the *Expiry Date* field, type or use the calendar icon to select the expiry date of the inclusion if applicable.
- c. In the *Inclusion type* field, indicate the type of inclusion being recorded, the type **must be prefaced by the word: Inclusion** and then the number sequence (01, 02, 03). The word Inclusion and the sequence number will determine if and in what order the inclusion prints on the PSR.
- d. In the School year field, use the Q icon to select the year the inclusion is recorded for.
- e. Use the PSR Comment field to record the necessary information.
- 7. Click Save.

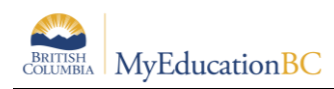

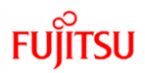

# **12.0** Security Restrictions for Documents

Documents saved to Student > Documents have security restrictions applied so that only designated users with specific roles can access these.

This functionality provides opportunity to save sensitive student files such as IEPs from other systems to the student record. These files will remain with the student record as the student moves through the system.

Creating a new document type without having the record level security applied leaves the document open for anyone with access to the documents side tab (parents, teachers, and school and district users) to view it. Proceed with caution. If in doubt, contact the service desk for assistance.

- 1. District View > Admin > Data Dictionary > Document Type Codes > Codes. From the document type codes click on Options > Add.
- 2. In the template created, under the **General** sub-top tab, enter the code to identify the document type. A description can be added but no other fields need be populated. Save.

| Pages                                     | District                                                              | Student     | Staff     | Attendance     | Conduct       | Grades         | Assessment | Schedule | Extracurriculars | Global | Tools | Admin |  |  |                |      |
|-------------------------------------------|-----------------------------------------------------------------------|-------------|-----------|----------------|---------------|----------------|------------|----------|------------------|--------|-------|-------|--|--|----------------|------|
| Referenc                                  | eference Tables :: Document Type Codes :: New Reference Code - Common |             |           |                |               |                |            |          |                  |        |       |       |  |  |                |      |
| Users                                     | Option                                                                | 15 🔻 Rep    | ports 👻   | Help 👻         |               |                |            |          |                  |        |       |       |  |  |                | Ø    |
| Security                                  | Save                                                                  | e Can       | icel      |                |               |                |            |          |                  |        |       |       |  |  | Default Templa | te 🗸 |
| Data<br>Dictionary                        | Gen                                                                   | eral        | Hidden By | Record Level S | Security Code | e Dependencies | Translate  |          |                  |        |       |       |  |  |                |      |
| Reference                                 | Code •                                                                |             | IEP       |                |               |                |            |          |                  |        |       |       |  |  |                |      |
| <ul> <li>Codes</li> <li>Fields</li> </ul> | Descrip                                                               | noition     |           |                |               |                |            |          |                  |        |       |       |  |  |                |      |
|                                           | Local o                                                               | ode         |           |                | ]             |                |            |          |                  |        |       |       |  |  |                |      |
| Comments                                  | State o                                                               | ode         |           |                | ]             |                |            |          |                  |        |       |       |  |  |                |      |
| Logs                                      | Federa                                                                | I code      |           |                | ]             |                |            |          |                  |        |       |       |  |  |                |      |
|                                           | Depend                                                                | dent code   |           |                |               |                |            |          |                  |        |       |       |  |  |                |      |
|                                           | System                                                                | code        |           |                |               |                |            |          |                  |        |       |       |  |  |                |      |
|                                           | Disable                                                               | d           |           |                |               |                |            |          |                  |        |       |       |  |  |                |      |
|                                           | Sequer                                                                | nce number  | 0         |                |               |                |            |          |                  |        |       |       |  |  |                |      |
|                                           | Is a cat                                                              | egory?      |           |                |               |                |            |          |                  |        |       |       |  |  |                |      |
|                                           | Catego                                                                | CY.         | ~         |                |               |                |            |          |                  |        |       |       |  |  |                |      |
|                                           | Templa                                                                | ite Context |           |                |               |                |            |          |                  |        |       |       |  |  |                |      |
| A                                         | Save                                                                  | e Can       | icel      |                |               |                |            |          |                  |        |       |       |  |  |                |      |

3. Select the Record Level Security sub-top tab. Set the **Role visibility type** to **Include**. Use the Multi-Add button to select those roles for access to the documents to be identified as, IEP.

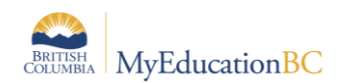

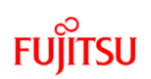

| Pages D          | District Student Staff Attendance Conduct G    | Searc | h on Name                                | Global Tools Admin  |  |  |  |  |  |
|------------------|------------------------------------------------|-------|------------------------------------------|---------------------|--|--|--|--|--|
| Reference        | Tables :: Document Type Codes :: New Reference |       | Name                                     |                     |  |  |  |  |  |
|                  |                                                |       | School Administrator (Read Only)         |                     |  |  |  |  |  |
| Users            | Options ▼ Reports ▼ Help ▼                     |       | School Support Roles                     | Z                   |  |  |  |  |  |
| Security         |                                                |       | Special Group User                       |                     |  |  |  |  |  |
| Data             | Esave Cancel                                   |       | StrongStart Facilitator - Basic          | Default Template    |  |  |  |  |  |
| Dictionary       | General Hidden By Record Level Security Code L |       | StrongStart Facilitator - School         |                     |  |  |  |  |  |
| Reference        | Role visibility type                           |       | Student                                  |                     |  |  |  |  |  |
| Details<br>Codes |                                                |       | Student - Student Self Assessment add-on | -                   |  |  |  |  |  |
| Fields           | Name                                           |       | Student Services - District              |                     |  |  |  |  |  |
| Comments         |                                                |       | Student Services - School                |                     |  |  |  |  |  |
| Logs             |                                                |       | Student Services: Enroll & Read- School  |                     |  |  |  |  |  |
|                  |                                                | Кок   | *Cancel                                  | Multi-Add IIIDelete |  |  |  |  |  |
|                  | BSave KCancei                                  |       |                                          |                     |  |  |  |  |  |

| Reference -          | Reference Tables :: Document Type Codes :: New Reference Code - Common |                                          |  |  |  |  |  |  |  |  |  |  |
|----------------------|------------------------------------------------------------------------|------------------------------------------|--|--|--|--|--|--|--|--|--|--|
| Users                | Optior                                                                 | ns • Reports • Help •                    |  |  |  |  |  |  |  |  |  |  |
| Security             | Esave ★Cancel                                                          |                                          |  |  |  |  |  |  |  |  |  |  |
| Data<br>Dictionary   | General Hidden By Record Level Security Code Dependencies Translate    |                                          |  |  |  |  |  |  |  |  |  |  |
| Reference<br>Details | Role vi                                                                | sibility type                            |  |  |  |  |  |  |  |  |  |  |
| Fields               |                                                                        | Name                                     |  |  |  |  |  |  |  |  |  |  |
| Comments             |                                                                        | Student Services - District              |  |  |  |  |  |  |  |  |  |  |
| Logs                 |                                                                        | Student Services - School                |  |  |  |  |  |  |  |  |  |  |
|                      |                                                                        | Student Services: Enroll & Read- School  |  |  |  |  |  |  |  |  |  |  |
|                      |                                                                        | Student - Student Self Assessment add-on |  |  |  |  |  |  |  |  |  |  |
|                      |                                                                        | Student Services: Read Only - District   |  |  |  |  |  |  |  |  |  |  |
|                      |                                                                        | Student Services: Read Only - School     |  |  |  |  |  |  |  |  |  |  |
|                      |                                                                        |                                          |  |  |  |  |  |  |  |  |  |  |

4. Save the changes.

Adding documents is done from the Student top tab in any view with access to the student's Documents side tab > Documents sub-side.

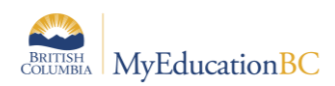

5. School View > Student > Document > Document > Options > Add.

| Pages                                                                          | School  | Student  | Staff | Attendance                 | Conduct | Grades | Assessment | Schedule |  |  |  |  |  |  |
|--------------------------------------------------------------------------------|---------|----------|-------|----------------------------|---------|--------|------------|----------|--|--|--|--|--|--|
| Student List :: 04 - Abiabibpachecodesouza, Shielanicolette :: New Documents 🛕 |         |          |       |                            |         |        |            |          |  |  |  |  |  |  |
| Details                                                                        | Ор      | Options  |       |                            |         |        |            |          |  |  |  |  |  |  |
| Contacts                                                                       |         |          |       |                            |         |        |            |          |  |  |  |  |  |  |
| Attendance                                                                     | Nan     | ne *     |       | Test                       |         |        | 7          |          |  |  |  |  |  |  |
| Conduct                                                                        | Тур     | e        | IEP   |                            |         |        |            |          |  |  |  |  |  |  |
| Transcript                                                                     | Doc     | ument *  | *     | <b>±</b>                   |         |        |            |          |  |  |  |  |  |  |
| Assessmen                                                                      | ts File | name     | 201   | 2017-07-06 10-42-11 AM.pdf |         |        |            |          |  |  |  |  |  |  |
| Academics                                                                      | TON     | nat      |       |                            |         |        |            |          |  |  |  |  |  |  |
| Schedule                                                                       | ß       | Save XCa | ncel  |                            |         |        |            |          |  |  |  |  |  |  |
| Membership                                                                     | o       |          |       |                            |         |        |            |          |  |  |  |  |  |  |
| Transaction                                                                    | IS      |          |       |                            |         |        |            |          |  |  |  |  |  |  |
| -                                                                              |         |          |       |                            |         |        |            |          |  |  |  |  |  |  |

- a. Enter a name for the document in the template.
- b. In the **Type** field select the document type to be uploaded. In this example it will be the restricted, IEP document type.

**Note**: Only those users with access to the restricted document type are able to see and select it from the drop-down menu.

- c. Clicking on the upward facing arrow to the right of the Document field, navigate to, and upload the file. Once downloaded the Filename field will display the name of the document with the extension.
- d. From the **Format** drop-down list, select the document format. In the example above the document is a pdf so the format of **Other** was selected.
- e. Click Save.

| IEP ges    | Scho                                                              | ol St            | udent | Staff    | Attendance | Conduct           | Grades | Assessment | Schedule | Extracurriculars  | Global | Tools | Admin |          |        |  |
|------------|-------------------------------------------------------------------|------------------|-------|----------|------------|-------------------|--------|------------|----------|-------------------|--------|-------|-------|----------|--------|--|
| Student    | Student List :: 04 - Abiabibpachecodesouza, Shielanicolette 🛕 🔰 🔤 |                  |       |          |            |                   |        |            |          |                   |        |       | 2     |          |        |  |
| Details    |                                                                   | Options          | ▼ R   | eports 🔻 | Help 🔻     | Search on Nam     | e Q    | 78 1       | a-z      | . 8               |        |       |       |          |        |  |
| Contacts   |                                                                   |                  |       |          |            |                   |        |            |          | 0 of 1 selected 🥖 |        |       |       |          |        |  |
| Attendance | Ð                                                                 | ,                | Name  |          |            | Туре              | Fi     | Filename   |          |                   |        |       |       | Document | Format |  |
| Conduct    |                                                                   | IEP Test     IEP |       |          | 20         | 17-07-06 10-42-11 | AM.pdf |            |          |                   | 1      |       | Other |          |        |  |
| Transcript |                                                                   |                  |       |          |            |                   |        |            |          |                   |        |       |       |          |        |  |
| Assessmen  | nts                                                               |                  |       |          |            |                   |        |            |          |                   |        |       |       |          |        |  |

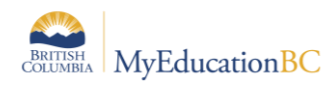

#### 6. Only users with permission to access the document will be able to do so.

**Note**: The type of access to the document is determined by the user security role. Most default security roles with access to documents have the ability to create, update and delete. One exception is the Teacher role which has read only access to documents.

Documents may be viewable by Parents in the Family Portal. Access is restricted by Document type.

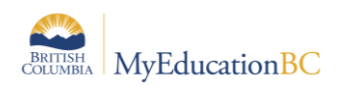

# 13.0 Student Services Security

## **13.1 Student Services Security Roles**

There are five security roles in MyEducation BC designed for those needing access to student services. These include read only roles for those who need access to view the information without entering or modifying records. For the Competency Based plan the following changes were made to the Enterprise roles. If districts are using custom roles, they may need to make similar changes.

| Role                        | Remove | Add                              |
|-----------------------------|--------|----------------------------------|
| Student Services - District |        | Core > Comment Bank Table > Read |
| Student Services - School   |        | Core > Comment Bank Table > Read |

#### Student Services – School

- As the role implies, the school level role is designed with the student support teacher/case manager in mind. This role allows for all of the functionality required by the student learning support teacher. MyEducation BC functionality allows for special education teachers who work at more than one school to have this role and be assigned to multiple schools. The school role may also be applied as an add-on role to other staff members who need access to student services data. These other positions might include school administrators, school or district counsellors, or school clerical staff that might be responsible for data entry in this area.
- Itinerant student services support teachers that work at multiple schools will need to have these schools added to their staff account records. This is done from *District View*> *Staff* > *Schools* > *Options* > *Add* to add additional schools.

#### **Student Services – District**

- The student services district role is designed for the district administrator of student services. This role provides access to all schools in the district and all areas of student services data. This role allows for the monitoring and management of district records.
- The following processes are limited only to those with the district security role:
  - Change a student's Individual Education Status
  - Use the Options menu to Exit a student from student services, bypassing the workflow process
  - Delete a Plan
  - Change a Plan status
- The district administrator role for student services has access to both an Organization (district) view and a School view.

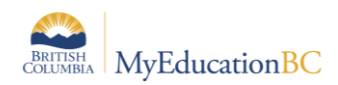

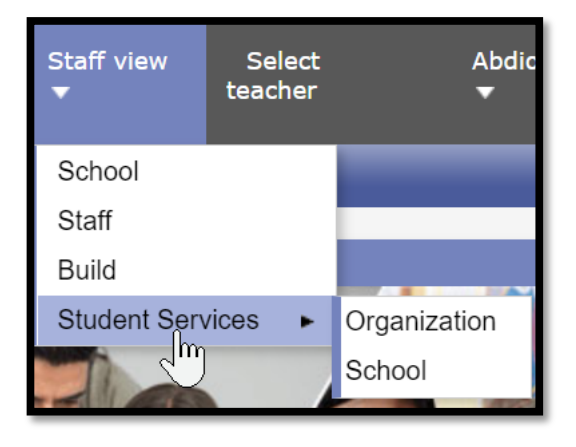

The organization view provides the user with a district perspective with reference to the information provided from the available tabs. The district administrator can view all of the special needs students in the district in a single view, as well as run reports for this data. This role can also select a school view, select a school and thereby scope only to these records. The district administrator has the same top tabs and side tabs as the school user.

#### Student Services: Enroll & Read – School

• This role is designed for the school user where the school assigns designations and may also be enrolling students into student services, This role should <u>not</u> be used in conjunction with any other Student Services role as it may limit the functionality of the other roles.

#### Student Services: Read Only – District

• This role allows read only access at the district level for all areas within Student Services. Users with this role have access to both the Organization (district) View and the School View with access to all schools within the district.

#### Student Services: Read Only – School

• This role allows read only access at the school level for all areas within Student Services. Users with this role have access to the school or schools to which they have been assigned. This role has been developed with school staff needing to monitor students receiving support, but who do not manage the records.

#### **1701 Designation Role**

• This role allows a user to enter the Ministry designation in the School view for a selected student. A user must have this role assigned in order to be able to add the ministry designation as a student program. Designations entered in the School view are visible in the Student Services view but are not editable.

#### Teachers

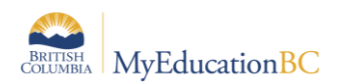

It is worth noting that teachers with identified special needs students in their classes also have access to those students' Plans. Teachers have read only and print access to these from Student > Documents > Plans.

#### Clerical

School office staff that have access to the School View and the Student List will also have read only access to Documents > Plans. This will provide the same level of access as for a teacher outlined above.

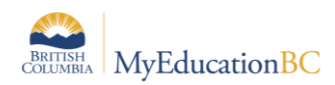

FUJITSU

# 13.2 Staff Details – Individual Education and Individual Education Role

#### **Special Education**

#### District/School > Staff > Details

Staff Detail settings enable a staff member to display in the Student Services view.

| Pages              | School                                   | Student                       | Staff  | Attendance        | Conduct | Grades | Assessment | Schedule | Extracurr | iculars            | Global     | Tools    | Admin        |   |   |   |     |
|--------------------|------------------------------------------|-------------------------------|--------|-------------------|---------|--------|------------|----------|-----------|--------------------|------------|----------|--------------|---|---|---|-----|
| Staff List         | Staff List :: Alnooman, Princeaaronbruce |                               |        |                   |         |        |            |          |           |                    |            |          |              |   |   |   |     |
| Details            | Details Options  Reports Help            |                               |        |                   |         |        |            |          |           |                    |            |          |              |   |   |   |     |
| Attendance         |                                          |                               |        |                   |         |        |            |          |           |                    |            |          |              | _ |   |   |     |
| Schedule           |                                          | Save                          | Cancel |                   |         |        |            |          |           |                    |            |          |              |   |   |   | 914 |
| Schools            | 1                                        | Suffix                        |        | $\checkmark$      |         |        |            | 3        |           | School > N         | Name       | Nakusp E | Elementary   |   | Q | X | I   |
| 0010013            | 1                                        | .egal first name *            | P      | rinceaaronbruce   | ×       |        |            |          |           | Staff Type         |            | Teacher  | $\checkmark$ |   |   |   | I   |
| Licenses           | 1                                        | Legal middle nam              | ne     |                   |         |        |            |          |           | Staff ID           |            | 742059   |              |   |   |   | I   |
| Degrees            | 1                                        | .egal last name *             | A      | Inooman           |         |        |            |          |           | Employee           | number     |          |              |   |   |   | I   |
| Positions          |                                          | Jsual first name              | P      | rinceaaronbruce   |         |        |            |          |           | Calendar I         | ID         | Standard |              | Q |   |   | I   |
|                    |                                          | Jsual last name               | A      | Inooman           |         |        |            |          |           | Individual         | Education  |          |              |   |   |   | I   |
| PD<br>Extracurricu | ular                                     | .ogin ID                      | pa     | alnooman_sc523368 |         |        |            |          |           | Individual<br>Role | Education  |          | ~            | 0 |   |   | I   |
| Desumente          |                                          | Date of birth<br>(dd/mm/yyyy) |        |                   | Age     |        |            |          |           | Receive C          | Inline Reg |          |              | - |   |   | I   |
| Documents          | •                                        | Gender                        | F      | $\mathbf{v}$      |         |        |            |          |           | emails 🔮           |            |          |              |   |   |   | I   |
| Snapshots          |                                          |                               |        |                   |         |        |            |          |           |                    |            |          |              |   |   |   | -   |
|                    | 1                                        | Home phone                    |        |                   |         |        |            |          |           | Homeroon           | n          |          |              |   |   |   | 1   |
|                    |                                          | Cell nhone                    |        |                   |         |        |            |          |           | Primary H          | omeroom    |          |              |   |   |   | ┛   |

Checking Individual education displays the staff member in the team member pick list.

Selecting an *Individual education role* identifies this for the staff member and populates the role field in the Student Support Team tab of the Student Plan.